## LoRa 無線機 無線通信設定ガイド

2024年3月4日

## ハカルプラス株式会社 HAKARU PLUS CORPORATION

T-53184改訂10

| ľ | 1 ] | 概要                                   | . 4 |
|---|-----|--------------------------------------|-----|
| ľ | 2]  | 対象機種                                 | . 4 |
| ľ | 3 ] | 通信設定について                             | . 4 |
| ľ | 4 ] | HLR-GW-L と LoRa 無線機が通信する場合の設定        | . 5 |
|   | (1) | ) 通信イメージ                             | . 5 |
|   | (2) | ) HLR-GW-L の通信設定手順                   | . 5 |
|   | (3) | ) HLR-A4C4 の通信設定手順                   | . 9 |
|   | (4) | ) HLR-C1/HLR-C2 の通信設定手順              | 10  |
|   | (5) | ) HLR-A1 の通信設定手順                     | 11  |
|   | (6) | ) HLR-RS485 の通信設定手順                  | 12  |
|   | (7) | ) HLR-A8 の通信設定手順                     | 13  |
|   | (8) | ) HLR-C8-IN の通信設定手順                  | 13  |
| ľ | 5 】 | HLR-C1/HLR-C2 同士で通信する場合の設定           | 14  |
|   | (1) | ) 通信イメージ                             | 14  |
|   | (2) | ) 親機の設定手順                            | 14  |
|   | (3) | ) 子機の設定手順                            | 16  |
| ľ | 6 】 | HLR-RS485 を用いて有線通信ラインを部分的に無線化する場合の設定 | 17  |
|   | (1) | ) 通信イメージ                             | 17  |
|   | (2) | ) 親機の設定手順                            | 18  |
|   | (3) | ) 子機の設定手順                            | 19  |
| ľ | 7 ] | HLR-A1 と HLR-A1-OUT で通信する場合の設定       | 20  |
|   | (1) | ) 通信イメージ                             | 20  |
|   | (2) | ) HLR-A1 の設定手順                       | 20  |
|   | (3) | ) HLR-A1-OUT の設定手順                   | 21  |
| ľ | 8 ] | HLR-A8-OUT と HLR-A1 で通信する場合の設定       | 22  |
|   | (1) | ) 通信イメージ                             | 22  |
|   | (2) | ) HLR-A8-OUT の設定手順                   | 22  |
|   | (3) | ) HLR-A1 の設定手順                       | 23  |
| ľ | 9 】 | HLR-A8 と HLR-A8-OUT で通信する場合の設定       | 25  |
|   | (1) | ) 通信イメージ                             | 25  |
|   | (2) | ) HLR-A8 の設定手順                       | 25  |
|   | (3) | ) HLR-A8-OUT の設定手順                   | 27  |
| ľ | 10  | 】HLR-A8 と HLR-A1-OUT で通信する場合の設定      | 28  |
|   | (1) | ) 通信イメージ                             | 28  |
|   | (2) | ) HLR-A8 の設定手順                       | 28  |
|   | (3) | ) HLR-A1-OUT の設定手順                   | 29  |
| ľ | 11  | 】HLR-C8-IN と HLR-C8-OUT で通信する場合の設定   | 31  |
|   | (1) | ) 通信イメージ                             | 31  |
|   | (2) | ) HLR-C8-IN の設定手順                    | 31  |
|   | (3) | ) HLR-C8-OUT の設定手順                   | 33  |
| ľ | 12  | 】HLR-C8-IN と HLR-C1 で通信する場合の設定       | 34  |
|   | (1) | ) 通信イメージ                             | 34  |

|   | (2)                                     | HLR-C8-INの設定手順                                                                                                    | 34                               |
|---|-----------------------------------------|----------------------------------------------------------------------------------------------------|----------------------------------|
|   | (3)                                     | HLR-C1の設定手順                                                                                                    | 36                               |
| ľ | 13 】                                    | HLR-C8-IN と HLR-C2 で通信する場合の設定                                                                                                    | 37                               |
|   | (1)                                     | 通信イメージ                                                                                                    | 37                               |
|   | (1)<br>(2)<br>(3)                       | HLR-C8-INの設定手順<br>HLR-C2の設定手順                                                                                                    | 37<br>39                         |
| ľ | 14 】<br>(1)                             | HLR-C8-OUT と HLR-C8-IN で通信する場合の設定                                                                                                    | 40<br>40                         |
|   | (2)                                     | HLR-C8-OUT の設定手順                                                                                                    | 40                               |
|   | (3)                                     | HLR-C8-IN の設定手順                                                                                                    | 42                               |
| 【 | 15 】                                    | HLR-C8-OUT と HLR-C1 で通信する場合の設定                                                                                                    | 43                               |
|   | (1)                                     | 通信イメージ                                                                                                    | 43                               |
|   | (2)                                     | HLR-C8-OUT の設定手順                                                                                                    | 43                               |
|   | (3)                                     | HLR-C1 の設定手順                                                                                                    | 45                               |
| 【 | <pre>16 ] (1) (2) (3)</pre>             | HLR-C8-OUT と HLR-C2 で通信する場合の設定<br>通信イメージ<br>HLR-C8-OUT の設定手順<br>HLR-C2 の設定手順                                                                                                    | 46<br>46<br>46<br>48             |
| ľ | <pre>17 ] (1) (2) (3) (4) (5) (6)</pre> | HLR-RPT で LoRa 通信を中継する場合の設定         HLR-GW-L の LoRa 通信を中継する時のイメージ         HLR-C1/HLR-C2 同士の LoRa 通信を中継する時のイメージ         HLR-RS485 同士の LoRa 通信を中継する時のイメージ         HLR-A1 と HLR-A1-OUT の LoRa 通信を中継する時のイメージ         HLR-A8-OUT と HLR-A1 の LoRa 通信を中継する時のイメージ         HLR-A8 と HLR-A8-OUT の LoRa 通信を中継する時のイメージ | 49<br>49<br>50<br>51<br>51<br>52 |
|   | (7)                                     | HLR-A8 と HLR-A1-OUT の LoRa 通信を中継する時のイメージ                                                                                                    | 52                               |
|   | (8)                                     | HLR-C8-IN と HLR-C8-OUT の LoRa 通信を中継する時のイメージ                                                                                                    | 53                               |
|   | (9)                                     | HLR-C8-IN と HLR-C1 の LoRa 通信を中継する時のイメージ                                                                                                    | 53                               |
|   | (1 C                                    | )) HLR-C8-IN と HLR-C2 の LoRa 通信を中継する時のイメージ                                                                                                    | 54                               |
|   | (1 1)<br>(1 2)<br>(1 3)                 | <ul> <li>) HLR-C8-OUT と HLR-C8-IN の LoRa 通信を中継する時のイメージ</li> <li>?) HLR-C8-OUT と HLR-C1 の LoRa 通信を中継する時のイメージ</li> <li>?) HLR-C8-OUT と HLR-C2 の LoRa 通信を中継する時のイメージ</li> <li>?) HLR-C8-OUT と HLR-C2 の LoRa 通信を中継する時のイメージ</li> </ul>                                                                           | 54<br>54<br>55<br>56             |
|   | (1 4)<br>(1 5)<br>(1 6)<br>(1 7)        | 5) HLR-GW-L の通信設定手順<br>5) HLR-C1/HLR-C2(親機)の設定手順<br>7) HLR-RS485(親機)の設定手順                                                                                                    | 50<br>57<br>61<br>63             |
|   | (1 8)<br>(1 9)<br>(2 0)                 | 3) HLR-A1(親機)の設定手順                                                                                                    | 65<br>67<br>69                   |
| - | (21                                     | ) HLR-C8-IN(親機)の設定手順                                                                                                    | 71                               |
|   | (22                                     | 2) HLR-C8-OUT(親機)の設定手順                                                                                                    | 73                               |
| [ | 18 】                                    | 2 台以上の親機を使用する場合について                                                                                                    | 75                               |
| [ | 19 】                                    | お問い合わせ                                                                                                    | 76                               |

## 【1】概要

本書はLoRa 無線機の無線通信に関する設定方法をまとめたものです。

## 【2】対象機種

| 品名                | 型名            |
|-------------------|---------------|
| IoT ゲートウェイ        | HLR-GW-L      |
| アナログ・接点信号変換器      | HLR-A4C4      |
| LoRa/RS-485 通信変換器 | HLR-RS485     |
| 接点信号変換器           | HLR-C1/HLR-C2 |
| 接点信号変換器           | HLR-C8-IN     |
| 接点信号変換器-出力モデル     | HLR-C8-OUT    |
| アナログ信号変換器         | HLR-A1        |
| アナログ信号変換器-出力モデル   | HLR-A1-OUT    |
| アナログ信号変換器         | HLR-A8        |
| アナログ信号変換器-出力モデル   | HLR-A8-OUT    |
| LoRa 無線中継器        | HLR-RPT       |

【3】通信設定について

当社製LoRa 無線機は通信タイプ、グループ番号、ネットワークキー、通信局番の4つを設定することで通信が可能になります。

中継器を使用する場合は、中継 ID も設定してください。

① 通信タイプ

IoT ゲートウェイと通信するモード、親機として通信するモード、子機として通信するモード から設定します。

この設定項目がない LoRa 無線機は通信タイプが固定になります。

② グループ番号

グループ設定は01~12(バージョン3.0以降より01~38)で設定します。 システム内で同一の設定にしてください。

- ネットワークキー ネットワークキーは0000~9999で設定します。 システム内で同一の設定にしてください。
- ④ 通信局番通信局番は 01~F7 で設定が可能です。
- ⑤ 中継 ID
   中継 ID は 1~8 で設定します。(0 は中継器を不使用)

以降のページは目次をご確認いただいた上で、必要なページをお読みください。

- 【4】HLR-GW-LとLoRa 無線機が通信する場合の設定
  - (1) 通信イメージ 共通設定 グループ設定:01h ネットワークキー設定:1234 HLR-A4C4 通信局番設定:01h v))) HLR-C1 通信局番設定:02h HLR-GW-L HLR-A4C4 LoRa Address:001(01H) LoRa Address:002(02H) HLR-C1 LoRa Address:003(03H) HLR-A1 HLR-A1 通信局番設定:03h
    - (2) HLR-GW-L の通信設定手順
      - ① メニューバーの「設定」から「LoRa 通信」をクリックしてください。

| 組織 1  | グループ1 | 2020-06-12 10:24 | 表示, | 設定・ アカウント・  | バージョン |
|-------|-------|------------------|-----|-------------|-------|
| グループ1 |       |                  |     | ユニット追加/削除   |       |
|       |       |                  |     | ユニット設定      |       |
|       |       |                  |     | 複合グラフ設定     |       |
|       |       |                  |     | Ethernet・時計 |       |
|       |       | (                | D   | LoRa通信      |       |
|       |       |                  |     | メール         |       |
|       |       |                  |     |             |       |

- ② LoRa グループ番号(LoRa グループ ID)を選択してください。
- ③ ネットワークキーは「自動割当」ボタンをクリックすることでランダムな値が設定されます。
- ※ ネットワークキー対応前の LoRa 無線機(Ver. 2.00 未満)と通信するときは 0000 を設定して ください。ネットワークキー機能を無効にできます。
- 「保存」ボタンをクリックしてください。
- ⑤ 「バージョン」ボタンをクリックしてください。

| 組織 1 |            |                 | 2020-06-12 10:25 湯 | 际、 计设定 、 | アカウント 🝷 | バージョン |
|------|------------|-----------------|--------------------|----------|---------|-------|
|      | LoRa通信設定   |                 |                    |          |         | 5     |
|      | LoRaグループID | 01 (CH24)       |                    | ~        |         |       |
|      | ネットワークキー   | 1234            | 3                  | 自動割当     |         |       |
|      | Tx-Power   | +13dBm (20.0mW) |                    | ~        |         |       |
|      | Riff (     |                 |                    |          |         |       |

⑥ 「再起動する」ボタンをクリックしてください。 再起動後、設定した通信設定で HLR-GW-L は通信を行います。

| 組織 1 |                 |                           | 2020-06-12 10:26 表示 • 設定 •             | アカウント・ | バージョン |
|------|-----------------|---------------------------|----------------------------------------|--------|-------|
|      | Copyright © 201 | 8, 2019 HAKARU PLUS Corp. |                                        |        |       |
|      | 製品情報            |                           | バージョン                                  |        |       |
|      | 製品名             | loTゲートウェイ                 | Main System(HPA-6) Version: 2.21       |        |       |
|      | 型式              | HLR-GW-L-H01-S01          | CGI(HPA-9) Version: 2.12               |        |       |
|      | MACアドレス         | 00:11:0C;21:00:33         | Web(HPA-7) Version: 2.16               |        |       |
|      |                 |                           | 製品の初期化                                 |        |       |
|      |                 |                           | 初明化する<br>※記録した全てのデータを削除し設定値を初期値に戻します。  |        |       |
|      |                 |                           | 再起動                                    |        |       |
|      |                 |                           | ⑥ 両記動する<br>※再起動が必要な設定変更を行った場合に行ってください。 |        |       |

⑦ 再起動後、通信する LoRa 無線機の設定を行います。
 例として HLR-A4C4 と通信するための設定を行います。
 HLR-A4C4 以外の LoRa 無線機も同様の操作で設定します。
 メニューバーの「設定」から「ユニット追加/削除」をクリックしてください。

| 組織 1            |                           | 2020-06-12 10:26                 | 表示 • 設定 • アカウント • <b>バージョン</b> |
|-----------------|---------------------------|----------------------------------|--------------------------------|
| Copyright © 201 | 8, 2019 HAKARU PLUS Corp. | (7                               | ユニット追加/削除                      |
|                 |                           |                                  | ユニット設定                         |
| 製品情報            |                           | バージョン                            | 複合グラフ設定                        |
| 製品名             | loTゲートウェイ                 | Main System(HPA-6) Version: 2.21 | Ethernet・時計                    |
| 型式              | HLR-GW-L-H01-S01          | CGI(HPA-9) Version: 2.12         | LoRai通信                        |
|                 |                           |                                  | メール                            |
| MACアドレス         | 00:11:0C:21:00:33         | Web(HPA-7) Version: 2.16         | ~                              |

⑧ 画面左側のグループリストから LoRa 無線機を追加する「グループ名」をクリックしてくだ さい。

| 組織 1  | グループ1                       |   | 2020-06-12 10 | 30 表示 🔹 設定 🔹 アカウン | ト・ バージョン |
|-------|-----------------------------|---|---------------|-------------------|----------|
| グループ1 | グループ設定                      | # | ユニット名         | LoRa Address      | 機種       |
| 8     | <i>プループ</i> 名 <i>プループ</i> 1 |   |               |                   |          |
|       | LoRaユニット追加                  |   |               |                   |          |
|       | - 税准                        |   |               |                   |          |
|       | ユニット名 名称入力                  |   |               |                   |          |
|       | LoRa Address 👻              |   |               |                   |          |
|       | 中膝ID ~                      |   |               |                   |          |
|       | 16.00                       |   |               |                   |          |

 ・追加する機種を選択してください。
 例として「HLR-A4C4」を選択します。

| 組織 1  | グループ1                                                                                                    |   | 2020-06-12 10: | 33 表示 🔹 設定 🍷 アカ | ウント・ バージョン |
|-------|----------------------------------------------------------------------------------------------------|---|----------------|-----------------|------------|
| グループ1 | グループ設定                                                                                                    | # | ユニット名          | LoRa Address    | 機種         |
|       | <ul> <li>クループ名 クループ1</li> <li>(パク) 前版</li> <li>LoRaユニット追加</li> </ul>                                                                                                    |   |                |                 |            |
|       | 税権<br>川県・A4C4<br>ユニ・<br>HR・A5485<br>日R・C2<br>HR・C2<br>HR・A1<br>HR・A2<br>HR・A1<br>HR・A3<br>HR・A1<br>HR・A3<br>HR・A1<br>HR・A5<br>HR・A5<br>HR・A5<br>HR・C2<br>HR・C3<br>HR・C3<br>HR<br>HR<br>HR・C3<br>HR<br>HR<br>HR<br>HR<br>HR<br>HR<br>HR<br>HR<br>HR<br>HR<br>HR<br>HR<br>HR |   |                |                 |            |

⑩ LoRa 無線機のユニット名を入力してください。

| 組織 1  | グループ1                         |   | 2020-06-12 10: | 34 表示 🔹 設定 👻 | アカウント・ バージョン |
|-------|-------------------------------|---|----------------|--------------|--------------|
| グループ1 | グループ設定                        | # | ユニット名          | LoRa Address | 機種           |
|       | グループ名 グループ1                   |   |                |              |              |
|       | <mark>保存</mark> 詞錄            |   |                |              |              |
|       | LeBer - w Stehn               |   |                |              |              |
|       |                               |   |                |              |              |
|       | 1 (現理 HLR-A4C4 ℃<br>フーット名 送加1 | എ |                |              |              |
|       | LoRa Address v                | 8 |                |              |              |
|       | 中種ID                          |   |                |              |              |

① LoRa 無線機の LoRa Address (通信局番)を選択してください。

| 組織1   | グループ 1           | 002 (02H)<br>003 (03H)                                        |       |     | 2020-06-12 10: | 85 表示 🔹 設定 🍷 フ | アカウント 🔹 バージョン |
|-------|------------------|---------------------------------------------------------------|-------|-----|----------------|----------------|---------------|
| グループ1 | グループ設定           | 004 (04H)<br>005 (05H)<br>006 (06H)                           |       | #   | ユニット名          | LoRa Address   | 機種            |
|       | グループ名<br>保存<br>削 | 007 (07H)<br>008 (08H)<br>009 (09H)<br>010 (0AH)<br>011 (0BH) |       |     |                |                |               |
|       | LoRaユニッ          | 012 (0CH)<br>013 (0DH)<br>014 (0EH)<br>015 (0FH)              |       | 11) |                |                |               |
|       | 機種 HLR-/         | 016 (10H)<br>017 (11H)<br>018 (12H)<br>019 (13H)              |       |     |                |                |               |
|       | LoRa Address     | 020 (14H)                                                     | <br>• |     |                |                |               |
|       | 中継ID             |                                                               | ~     |     |                |                |               |

② LoRa 無線機の中継 ID を選択してください。
 LoRa 無線中継器をご利用にならない場合は「0(不使用)」にしてください。

LoRa 無線中継器をご利用になる場合は、LoRa 無線中継器の中継 ID を選択してください。 対象のLoRa ユニットと通信する際、中継 ID の一致するLoRa 無線中継器を経由して通信す るようになります。

| 組織 1  | クループ1                                      |    | 2020-06-12 10 | 35 表示 🕶 設定 🕶 アカ | ウント・ バージョン |
|-------|--------------------------------------------|----|---------------|-----------------|------------|
| クループ1 | グループ設定                                     | "  | ユニット名         | LoRa Address    | 機種         |
|       | グループ名 グループ1                                |    |               |                 |            |
|       | 19877 HIBR                                 |    |               |                 |            |
|       | LoRaユニット追加                                 |    |               |                 |            |
|       | 機種 HLR-A4C4 ~                              |    |               |                 |            |
|       | ユニット名 追加1                                  |    |               |                 |            |
|       | LoRa Address 010 (0AH) Y                   |    |               |                 |            |
|       | 中継ID ~                                     |    |               |                 |            |
|       | 近加     1     2     2     (不使用)     1     2 |    |               |                 |            |
|       | 3<br>4<br>5<br>6                           | 12 |               |                 |            |
|       | -<br>7<br>8                                |    |               |                 |            |

③「追加」ボタンをクリックしてユニットの設定を保存してください。 これで HLR-A4C4 と通信が可能になります。

| 組織 1  | グループ1                    |   | 2020-06-12 10 | 35 表示 👻 設定 🔹 アカウン | ト・ バージョン |
|-------|--------------------------|---|---------------|-------------------|----------|
| グループ1 | グループ設定                   | # | ユニット名         | LoRa Address      | 機種       |
|       | グループ名 グループ1              |   |               |                   |          |
|       | SF 77 HIRR               |   |               |                   |          |
|       | LoPaフ <sup></sup> w ト治加  |   |               |                   |          |
|       | Lordユニット通加               |   |               |                   |          |
|       | 极種 HLR-A4C4 Y            |   |               |                   |          |
|       | ユニット名 追加1                |   |               |                   |          |
|       | LoRa Address 010 (0AH) ~ |   |               |                   |          |
|       | 中継ID 0(不使用) ~            |   |               |                   |          |
|       | iena                     |   |               |                   |          |

- (3) HLR-A4C4 の通信設定手順
  - ① 通常モードから MODE+SET の長押しで設定モードのシステム設定を表示します。

| システム セッテイ | -> |
|-----------|----|
|           |    |

② ∧を2回押し通信設定を表示します。

| ツウシン | セッテイ | -> |
|------|------|----|
|      |      |    |

③ 通信設定でSETを押すと、LoRa グループ設定を表示します。
 SETを押し、設定値を点滅させます。
 HLR-GW-LのLoRa グループ番号と同じ値になるよう、
 AまたはVで設定値を変更してください。
 点滅しているときにSETを押すことで、LoRa グループ設定を保存します。

| LoRa | ク゛ルーフ゜ セッテイ |  |
|------|-------------|--|
|      | 01          |  |

④ LoRa グループ設定で∧を押すと LoRa ネットワークキー設定を表示します。
 SET を押すことで、変更可能な桁が点滅します。
 HLR-GW-Lのネットワークキーと同じ値になるよう、∧または∨で設定値を変更してください。
 SET を押すことで変更可能な桁が右の桁に移動します。
 右端の桁が点滅しているときに SET を押すことで、LoRa ネットワークキーを保存します。

LoRa ネットワークキー セッテイ 1234

※ ネットワークキーを 0000 に設定することで、ネットワークキー対応前の HLR-GW-L と 通信することができます。

 ⑤ LoRa ネットワークキー設定で∧を2回押すと通信局番設定を表示します。
 SET を押すことで、変更可能な桁が点滅します。
 HLR-GW-L で設定した LoRa Address(16 進数)と同じ値になるよう、∧または∨で設定値を 変更してください。
 SET を押すことで変更可能な桁が右の桁に移動します。

右端の桁が点滅しているときに SET を押すことで、通信局番を保存します。

| ツウシン | キョクバン | セッテイ |
|------|-------|------|
|      |       | 01   |

- ⑥ MODE を 2 回押し、通常モードに戻します。
- ⑦ SD ランプと RD ランプの点滅終了後、変更した設定で通信が可能になります。

- (4) HLR-C1/HLR-C2 の通信設定手順
  - ① 通常モードから MODE+SET の長押しで LoRa 通信設定トップを表示します。

(L3F8

- ② LoRa 通信設定トップで SET を押すと、通信タイプ設定を表示します。
   SET を押し、設定値を点滅させます。
   〈または\で「1.GW」を選択してください。
   点滅しているときに SET を押すことで、通信タイプを保存します。
- ③ 通信タイプ設定でへを押すと、通信局番設定を表示します。
   SET を押すことで、変更可能な桁が点滅します。
   HLR-GW-L で設定した LoRa Address(16 進数)と同じ値になるよう、
   文更してください。
   SET を押すことで変更可能な桁が右の桁に移動します。
   右端の桁が点滅しているときに SET を押すことで、通信局番を保存します。

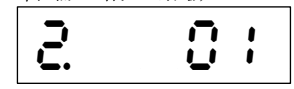

- ④ 通信局番設定で∧を押すと、LoRa グループ番号設定を表示します。
   SET を押し、設定値を点滅させます。
   HLR-GW-L の LoRa グループ番号と同じ値になるよう、∧または∨で設定値を変更してください。
   点滅しているときに SET を押すことで、LoRa グループ番号を保存します。
   ↓ □
- ⑤ LoRa グループ設定で
   SET を押すことで、変更可能な桁が点滅します。
   HLR-GW-Lのネットワークキーと同じ値になるよう、
   SET を押すことで変更可能な桁が右の桁に移動します。
   右端の桁が点滅しているときに SET を押すことで、LoRa ネットワークキーを保存します。

※ ネットワークキーを 0000 に設定することで、ネットワークキー対応前の HLR-GW-L と 通信することができます。

- ⑥ MODE を 2 回押し、通常モードに戻します。
- ⑦ SD ランプと RD ランプの点滅終了後、変更した設定で通信が可能になります。

- (5) HLR-A1 の通信設定手順
  - 通常モードから MODE+SET の長押しで CH1 入力種設定を表示します。
     ∧を 2 回押すと、通信タイプ設定を表示します。
     SET を押し、設定値を点滅させます。
     ∧または∨で「1.GW」を選択してください。
     点滅している時に SET を押すことで、通信タイプを保存します。

|--|

② 通信タイプ設定で∧を押すと、LoRa グループ番号設定を表示します。
 SET を押し、設定値を点滅させます。
 HLR-GW-L の LoRa グループ番号と同じ値になるよう、∧または∨で設定値を変更してください。
 点滅しているときに SET を押すことで、LoRa グループ番号を保存します。

|    | 1  |          | 1 |
|----|----|----------|---|
| ٦. | I. | <u> </u> | I |

③ LoRa グループ設定で人を押すと、LoRa ネットワークキー設定を表示します。 SET を押すことで、変更可能な桁が点滅します。 HLR-GW-Lのネットワークキーと同じ値になるよう、人またはVで設定値を変更してください。 SET を押すことで変更可能な桁が右の桁に移動します。 右端の桁が点滅しているときに SET を押すことで、LoRa ネットワークキーを保存します。

42.12

※ ネットワークキーを 0000 に設定することで、ネットワークキー対応前の HLR-GW-L と 通信することができます。

 ④ LoRa ネットワークキー設定で∧を2回押すと、通信局番設定を表示します。
 SET を押すことで、変更可能な桁が点滅します。
 HLR-GW-L で設定した LoRa Address(16 進数)と同じ値になるよう、∧または∨で設定値を 変更してください。
 SET を押すことで変更可能な桁が右の桁に移動します。

右端の桁が点滅しているときに SET を押すことで、通信局番を保存します。

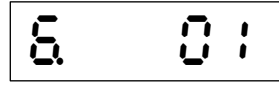

- ⑤ MODE を押し、通常モードに戻します。
- ⑥ SD ランプと RD ランプの点滅終了後、変更した設定で通信が可能になります。

- (6) HLR-RS485 の通信設定手順
  - 通常モードから MODE+SET の長押しで通信タイプ設定を表示します。 SET を押し、設定値を点滅させます。 へまたはVで「1.GW」を選択してください。 点滅しているときに SET を押すことで、通信タイプを保存します。
  - ② 通信タイプ設定でへを4回押すと、通信局番設定を表示します。
     SET を押すことで、変更可能な桁が点滅します。
     HLR-GW-L で設定した LoRa Address (16 進数) と同じ値になるよう、 へまたは \ で設定値を 変更してください。
     SET を押すことで変更可能な桁が右の桁に移動します。
     右端の桁が点滅しているときに SET を押すことで、通信局番を保存します。

③ 通信局番設定で∧を押すと、LoRa 通信グループ設定を表示します。
 SET を押すことで、設定値が点滅します。
 HLR-GW-L の LoRa グループ番号と同じ値になるよう、∧または∨で設定値を変更してください。
 点滅しているときに SET を押すことで、LoRa グループ番号を保存します。

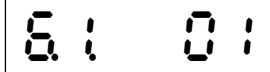

④ LoRa グループ設定で∧を押すと、LoRa ネットワークキー設定を表示します。
 SET を押すことで、変更可能な桁が点滅します。
 HLR-GW-Lのネットワークキーと同じ値になるよう、∧または∨で設定値を変更してください。
 SET を押すことで変更可能な桁が右の桁に移動します。
 右端の桁が点滅しているときに SET を押すことで、LoRa ネットワークキーを保存します。

※ ネットワークキーを 0000 に設定することで、ネットワークキー対応前の HLR-GW-L と 通信することができます。

※ 但し、他の設定を変更しなければならない場合があります。 ネットワークキー対応前の HLR-GW-L と組み合わせで使用になる場合は、お手数です が弊社までご連絡ください。

- ⑤ MODE を押し、通常モードに戻します。
- ⑥ SD ランプと RD ランプの点滅終了後、変更した設定で通信が可能になります。
- ※ HLR-GW-L 側で HLR-RS485 に接続する機器の登録を行ってください。

- (7) HLR-A8 の通信設定手順
  - ① 通常モードから MODE+SET の長押しで設定モードのシステム設定を表示します。

| システム | セッテイ | -> |  |
|------|------|----|--|
|      |      |    |  |

② ∧を2回押し通信設定を表示します。

| ツウシン | セッテイ | -> |
|------|------|----|
|      |      |    |

- ③ 通信設定で∧を押すと、LoRa モード設定を表示します。
   SET を押し、設定値を点滅させます。
   ∧または∨で「ケ´ートウェイモート゛」を選択してください。
   点滅しているときに SET を押すことで、LoRa モード設定を保存します。
- ④ LoRa モード設定で SET を押すと、LoRa グループ設定を表示します。
   SET を押し、設定値を点滅させます。
   HLR-GW-L の LoRa グループ番号と同じ値になるよう、
   (人または)で設定値を変更してください。
   点滅しているときに SET を押すことで、LoRa グループ設定を保存します。

LoRa ク゛ルーフ゜ セッテイ 01

⑤ LoRa グループ設定で∧を押すと LoRa ネットワークキー設定を表示します。
 SET を押すことで、変更可能な桁が点滅します。
 HLR-GW-Lのネットワークキーと同じ値になるよう、∧または∨で設定値を変更してください。
 SET を押すことで変更可能な桁が右の桁に移動します。
 右端の桁が点滅しているときに SET を押すことで、LoRa ネットワークキーを保存します。

LoRa ネットワークキー セッテイ 1234

- ※ ネットワークキーを 0000 に設定することで、ネットワークキー対応前の HLR-GW-L と 通信することができます。
- ⑥ LoRa ネットワークキー設定で∧を2回押すと通信局番設定を表示します。
   SET を押すことで、変更可能な桁が点滅します。
   HLR-GW-L で設定した LoRa Address(16 進数)と同じ値になるよう、∧または∨で設定値を変更してください。
   SET を押すことで変更可能な桁が右の桁に移動します。
   右端の桁が点滅しているときに SET を押すことで、通信局番を保存します。

ツウシン キョクハンン セッテイ 01

- ⑦ MODE を 2 回押し、通常モードに戻します。
- ⑧ SD ランプと RD ランプの点滅終了後、変更した設定で通信が可能になります。
- (8) HLR-C8-IN の通信設定手順
  - (7) HLR-A8 の通信設定手順と同様です。(7) をご参照ください。

- 【5】HLR-C1/HLR-C2 同士で通信する場合の設定
  - (1) 通信イメージ

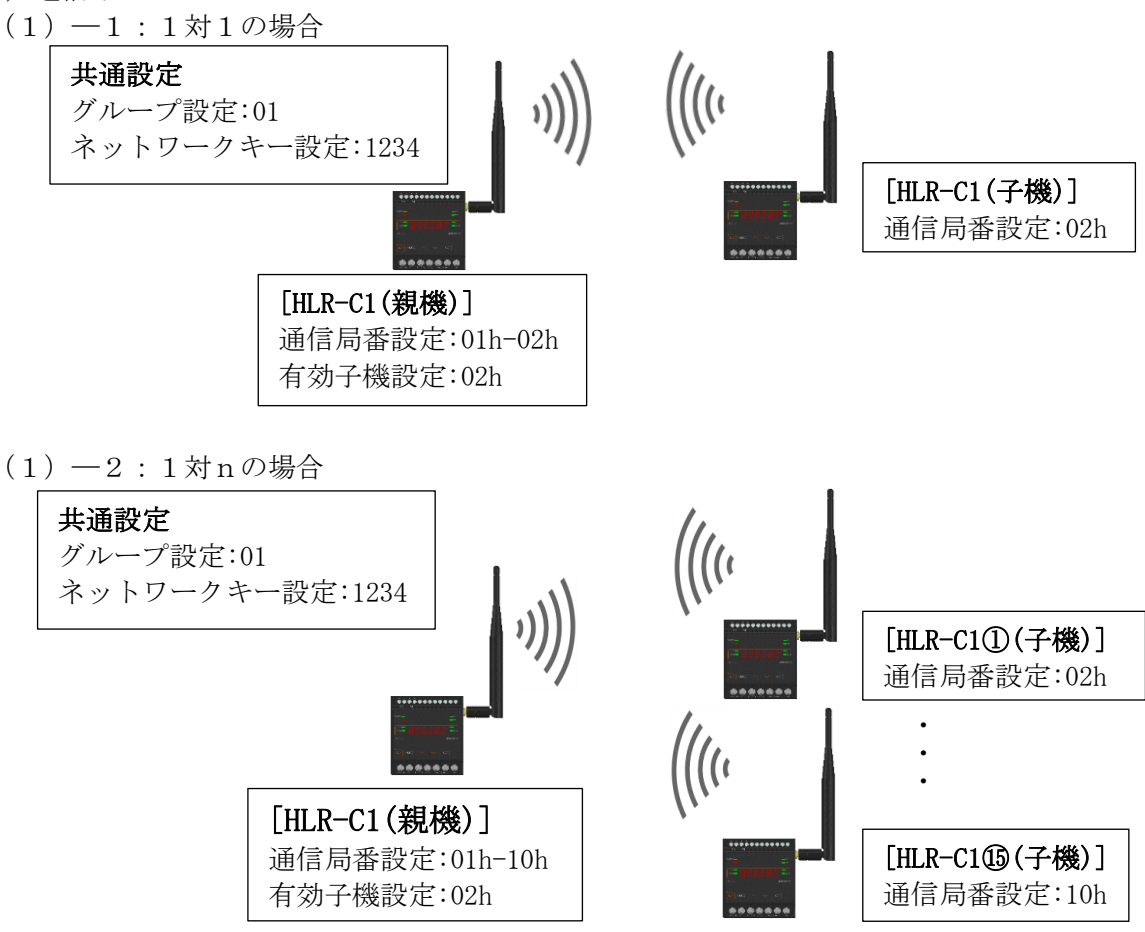

- (2) 親機の設定手順
  - 通常モードから MODE+SET の長押しで LoRa 通信設定トップを表示します。

     **にことろ**
  - ② LoRa 通信設定トップでSETを押すと、通信タイプ設定を表示します。
     SETを押し、設定値を点滅させます。
     ∧または∨で「2. PA」を選択してください。
     点滅しているときにSETを押すことで、通信タイプを保存します。

     この
  - ③ 通信タイプ設定で
     冬を押すと、通信局番設定を表示します。
     SETを押すことで、変更可能な桁が点滅します。
     開始局番(ハイフンの左2桁)と終了局番(ハイフンの右2桁)を
     または
     で、変更してください。
     SETを押すことで変更可能な桁が右の桁に移動します。
     右端の桁が点滅しているときに SETを押すことで、通信局番を保存します。

開始局番には「親機」として設定した HLR-C1/HLR-C2 の通信局番を設定してください。 終了局番には「子機」として設定した HLR-C1/HLR-C2 末尾を設定してください。 1 体 1 で使用する場合は終了局番として開始局番+1の値を設定してください。 1対Nで使用する場合は終了局番としてN番目の子機の局番を設定してください。

④ 通信局番設定で∧を押すと、データ有効子機設定を表示します。
 親機の接点出力(D0)をどの子機の設定入力(DI)で制御するかを設定します。
 SET を押すことで、変更可能な桁が点滅します。
 1対1で使用する場合、開始局番+1を設定してください。
 1対Nで使用する場合、対象となる子機の局番を設定してください。
 右端の桁が点滅しているときに SET を押すことで、データ有効子機を保存します。

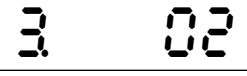

⑤ データ有効子機設定で∧を押すと、LoRa グループ番号設定を表示します。
 SET を押し、設定値を点滅させます。
 通信相手(HLR-C1/HLR-C2 子機)の LoRa グループ番号と同じ値になるよう、∧または∨で設定値を変更してください。
 点滅しているときに SET を押すことで、LoRa グループ番号を保存します。

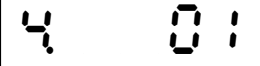

⑥ LoRa グループ設定で∧を押すと、LoRa ネットワークキー設定を表示します。
 通信タイプが「2. PA」の時は自動で設定されます。
 通常は変更する必要はありません。
 変更する場合は∨+SETを押すことで、変更可能な桁が点滅します。
 SETを押すことで変更可能な桁が右の桁に移動します。
 右端の桁が点滅しているときに SET を押すことで、LoRa ネットワークキーを保存します。

※ ネットワークキーを 0000 に設定することで、ネットワークキー対応前の HLR-C1/HLR-C2 子機と通信することができます。

్

- ⑦ MODE を 2 回押し、通常モードに戻します。
- ⑧ SD ランプと RD ランプの点滅終了後、変更した設定で通信が可能になります。

- (3) 子機の設定手順
  - ① 通常モードから MODE+SET の長押しで LoRa 通信設定トップを表示します。

(L3F8

② LoRa 通信設定トップでSETを押すと、通信タイプ設定を表示します。
 SET を押し、設定値を点滅させます。
 (Aまたは\/で「3.CH」を選択してください。
 点滅しているときにSETを押すことで、通信タイプを保存します。

 ここの

③ 通信タイプ設定でへを押すと、通信局番設定を表示します。
 SET を押すことで、変更可能な桁が点滅します。
 通信相手(HLR-C1/HLR-C2 親機)の開始局番+1~終了局番の範囲で、へまたは∨で、変更してください。
 SET を押すことで変更可能な桁が右の桁に移動します。
 右端の桁が点滅しているときに SET を押すことで、通信局番を保存します。
 ※ システム内でユニークな番号を設定してください。

99 2

④ 通信局番設定で∧を押すと、LoRa グループ番号設定を表示します。
 SET を押し、設定値を点滅させます。
 通信相手(HLR-C1/HLR-C2 親機)と同じ値になるよう、∧または∨で設定値を変更してください。
 点滅しているときに SET を押すことで、LoRa グループ番号を保存します。

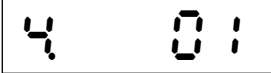

⑤ LoRa グループ設定で∧を押すと、LoRa ネットワークキー設定を表示します。
 SET を押すことで、変更可能な桁が点滅します。
 通信相手(HLR-C1/HLR-C2 親機)と同じ値になるよう、∧または∨で設定値を変更してください。
 SET を押すことで変更可能な桁が右の桁に移動します。
 右端の桁が点滅しているときに SET を押すことで、LoRa ネットワークキーを保存します。

※ ネットワークキーを 0000 に設定することで、ネットワークキー対応前の HLR-C1/HLR-C2 親機と通信することができます。

- ⑥ MODE を 2 回押し、通常モードに戻します。
- ⑦ SD ランプと RD ランプの点滅終了後、変更した設定で通信が可能になります。

- 【6】HLR-RS485を用いて有線通信ラインを部分的に無線化する場合の設定
  - (1) 通信イメージ

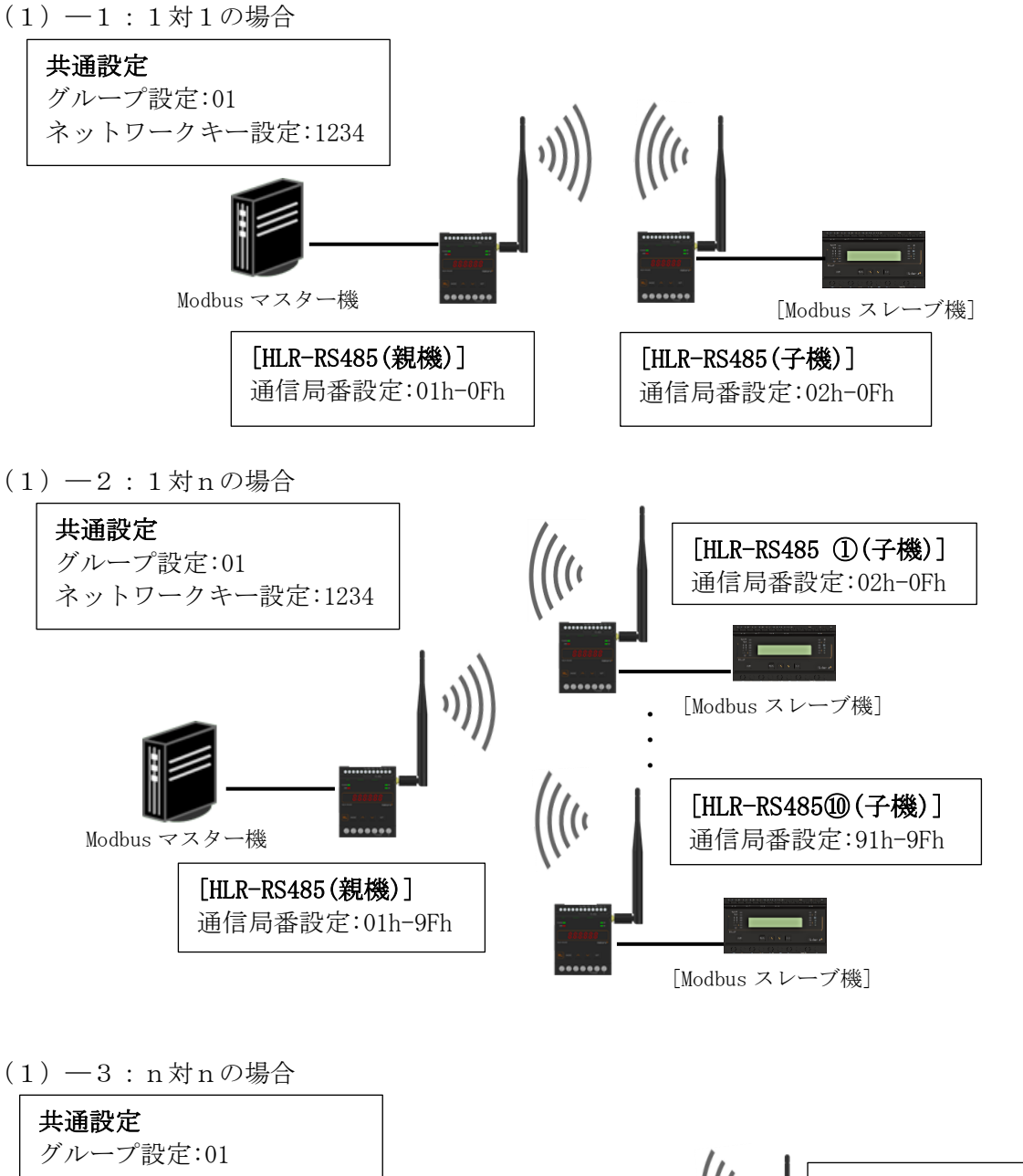

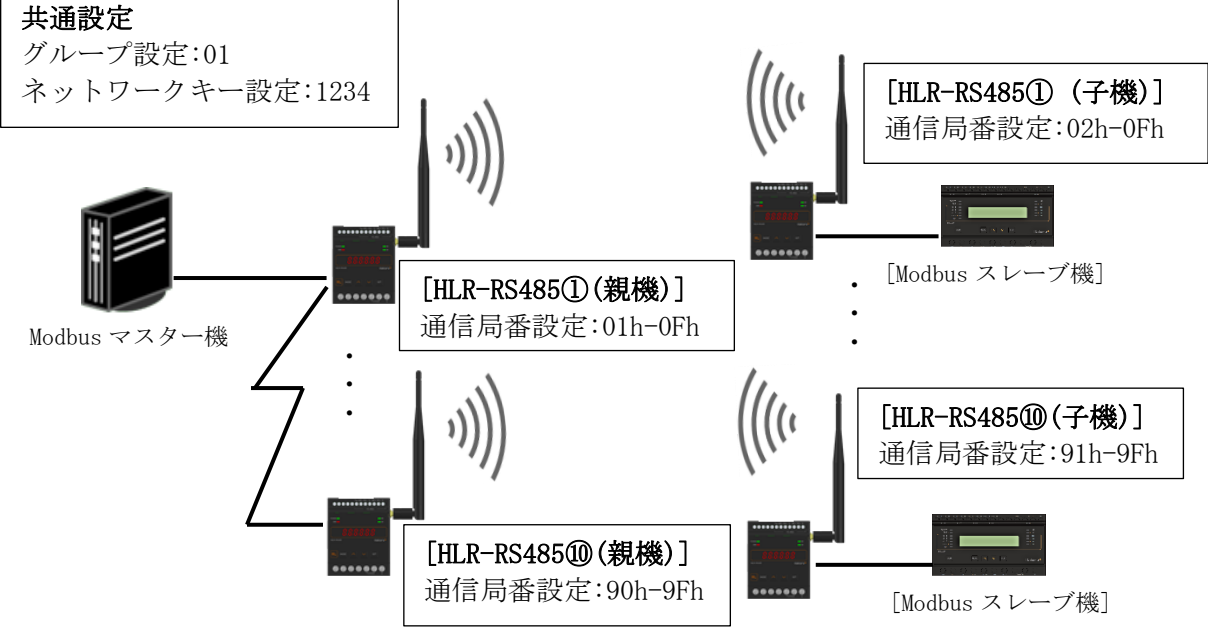

(2) 親機の設定手順

Ļ

- ① 通常モードから MODE+SET の長押しで通信モード設定を表示します。 SET を押すことで、設定値が点滅します。 ∧または∨で「2. PA」を選択してください。 点滅しているときに SET を押すことで、通信タイプを保存します。 298
- ② 通信タイプ設定で
  を4回押すと、通信局番設定を表示します。 SET を押すことで、変更可能な桁が点滅します。 開始局番(ハイフンの左2桁)と終了局番(ハイフンの右2桁)を∧または∨で、変更してく ださい。 SET を押すことで変更可能な桁が右の桁に移動します。

右端の桁が点滅しているときに SET を押すことで、通信局番を保存します。

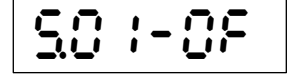

開始局番には「親機」として設定したHLR-RS485の通信局番を設定してください。

終了局番には、子機として設定した HLR-RS485 へ接続した Modbus 機器の通信局番末尾を 設定してください。

1体1で使用する場合は終了局番として Modbus 機器の通信局番末尾を設定してください。 1対Nで使用する場合は終了局番としてN番目の子機と接続した Modbus 機器の局番末尾 を設定してください。

③ 通信局番設定で人を押すと、LoRa 通信グループ設定を表示します。 SET を押すことで、設定値が点滅します。 グループ設定を $\land$ または $\lor$ で、01~12(バージョン3.0以降より01~38)に変更が可能です。 通信相手の機器(HLR-RS485子機)と同じ設定にしてください。 点滅しているときに SET を押すことで、LoRa 通信グループを保存します。

| 8.1 | 0 | : |  |
|-----|---|---|--|
|-----|---|---|--|

④ LoRa グループ設定で∧を押すと、LoRa ネットワークキー設定を表示します。 通信タイプが「2.PA」の時は自動で設定されます。 通常は変更する必要はありませんが、変更する場合は∨+SETを押すことで、変更可能な 桁が点滅します。

通信相手(HLR-RS485子機)と同じ値になるよう、∧または∨で設定値を変更して下さい。 SET を押すことで変更可能な桁が右の桁に移動します。

右端の桁が点滅しているときに SET を押すことで、LoRa ネットワークキーを保存します。

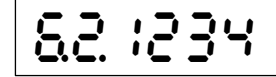

※ ネットワークキーを 0000 に設定することで、ネットワークキー対応前の HLR-RS485 子機と通信することができます。

- ⑤ MODE を押し、通常モードに戻します。
- ⑥ SD ランプと RD ランプの点滅終了後、変更した設定で通信が可能になります。

- (3) 子機の設定手順
  - ① 通常モードから MODE+SET の長押しで通信モード設定を表示します。 SET を押し、設定値を点滅させます。 ∧または∨で「3.CH」を選択してください。 点滅しているときに SET を押すことで、通信タイプを保存します。 <u>3</u>[x Ļ
  - ② 通信タイプ設定で
    を4回押すと、通信局番設定を表示します。 SET を押すことで、変更可能な桁が点滅します。 開始局番(ハイフンの左2桁)と終了局番(ハイフンの右2桁)を∧または∨で、変更してく ださい。 SET を押すことで変更可能な桁が右の桁に移動します。

右端の桁が点滅しているときに SET を押すことで、通信局番を保存します。

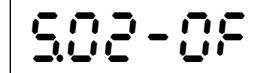

開始局番には「子機」として設定したHLR-RS485の通信局番を設定してください。 終了局番には、Modbus 機器の通信局番末尾を設定してください。

③ 通信局番設定で<br />
<を押すと、LoRa 通信グループ設定を表示します。 SET を押すことで、設定値が点滅します。 グループ設定を<br />
<または<br />
>で、01~12(バージョン3.0以降より01~38)に変更が可能です。 通信相手の機器(HLR-RS485 親機)と同じ設定にしてください。 点滅しているときに SET を押すことで、LoRa 通信グループを保存します。

1 **a** ( Ū. 

 LoRa グループ設定で∧を押すと、LoRa ネットワークキー設定を表示します。 SET を押すことで、変更可能な桁が点滅します。 通信相手(HLR-RS485 親機)と同じ値になるよう、∧または∨で設定値を変更してください。 SET を押すことで変更可能な桁が右の桁に移動します。 右端の桁が点滅しているときに SET を押すことで、LoRa ネットワークキーを保存します。

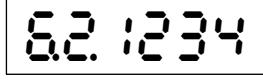

※ ネットワークキーを 0000 に設定することで、ネットワークキー対応前の HLR-RS485 親機と通信することができます。

- ⑤ MODE を押し、通常モードに戻します。
- ⑥ SD ランプとRD ランプの点滅終了後、変更した設定で通信が可能になります。

- 【7】HLR-A1とHLR-A1-OUT で通信する場合の設定
  - (1) 通信イメージ
    - (1) -1:1対1の場合

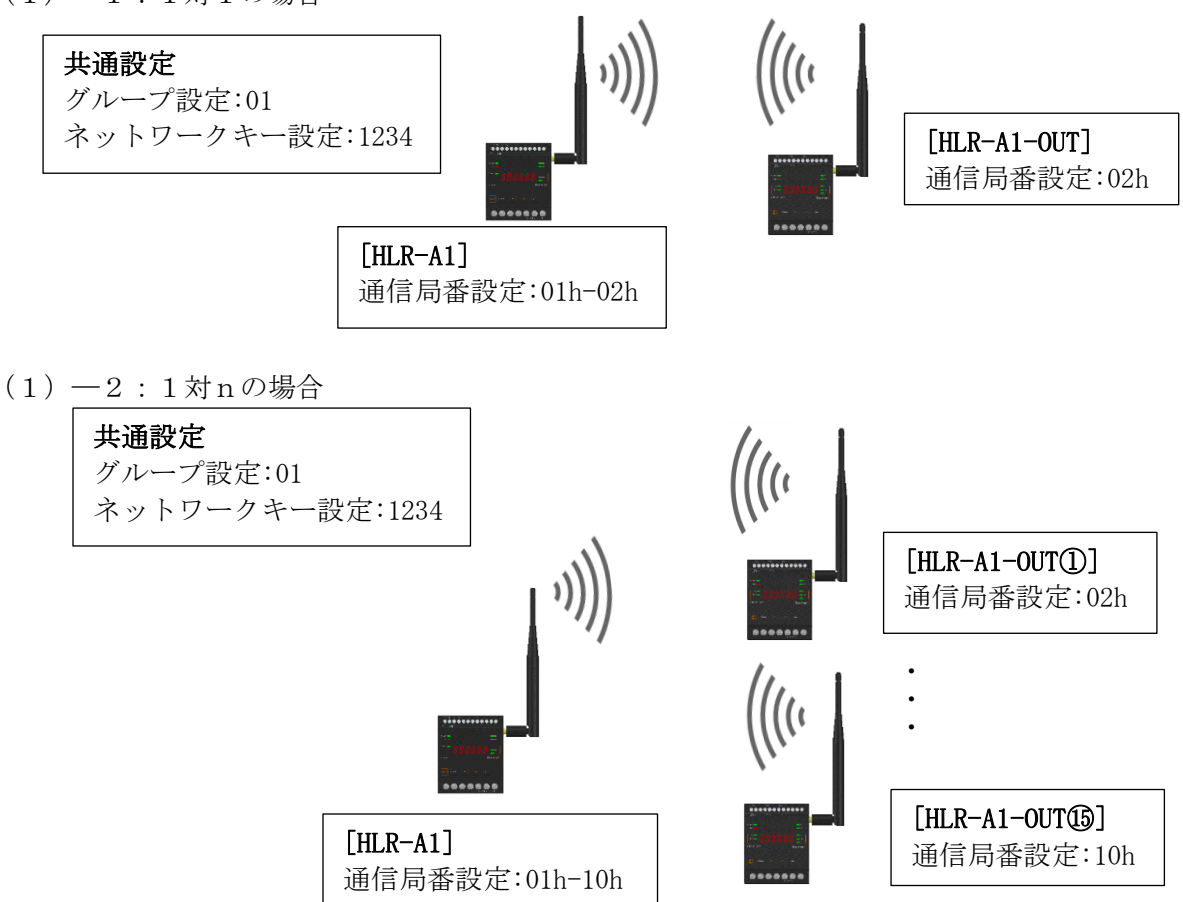

- (2) HLR-A1の設定手順
  - 通常モードから MODE+SET の長押しで入力範囲設定を表示します。
     人を2回押し、通信タイプ設定を表示します。
     SET を押し、設定値を点滅させます。
     人またはVで「2. PA」を選択してください。
     点滅しているときに SET を押すことで、通信タイプを保存します。

     Q.PPR
  - ② 通信タイプ設定で∧を押すと、LoRa グループ番号設定を表示します。
     SET を押し、設定値を点滅させます。
     通信相手(HLR-A1-OUT)の LoRa グループ番号と同じ値になるよう、∧または∨で設定値を
     変更してください。

点滅しているときに SET を押すことで、LoRa グループ番号を保存します。

③ LoRa グループ設定で∧を押すと、LoRa ネットワークキー設定を表示します。
 通信タイプが「2. PA」の時は自動で設定されます。
 通常は変更する必要はありません。
 変更する場合は∨+SETを押すことで、変更可能な桁が点滅します。
 SETを押すことで変更可能な桁が右の桁に移動します。
 右端の桁が点滅しているときに SETを押すことで、LoRa ネットワークキーを保存します。

45:1534

④ LoRa ネットワークキー設定で∧を2回押すと、通信局番設定を表示します。
 SET を押すことで、変更可能な桁が点滅します。
 開始局番(ハイフンの左2桁)と終了局番(ハイフンの右2桁)を∧または∨で、変更してください。
 SET を押すことで変更可能な桁が右の桁に移動します。
 右端の桁が点滅しているときに SET を押すことで、通信局番を保存します。

開始局番には HLR-A1 の通信局番を設定してください。 終了局番には HLR-A1-OUT の通信局番末尾を設定してください。 1 体 1 で使用する場合は終了局番として開始局番+1の値を設定してください。 1 対 N で使用する場合は終了局番として N 番目の HLR-A1-OUT の局番を設定してください。

- ⑤ MODE を押し、通常モードに戻します。
- ⑥ SD ランプと RD ランプの点滅終了後、変更した設定で通信が可能になります。
- (3) HLR-A1-OUT の設定手順
  - 通常モードから MODE+SET の長押しで出力範囲設定を表示します。
     ∧を2回押し、LoRa グループ設定を表示します。
     SET を押し、設定値を点滅させます。
     通信相手(HLR-A1)と同じ値になるよう、
     ∧または∨で設定値を変更してください。
     点滅しているときに SET を押すことで、LoRa グループ番号を保存します。

2 LoRa グループ設定でへを押すと、LoRa ネットワークキー設定を表示します。
 SET を押すことで、変更可能な桁が点滅します。
 通信相手(HLR-A1)と同じ値になるよう、へまたはVで設定値を変更してください。
 SET を押すことで変更可能な桁が右の桁に移動します。
 右端の桁が点滅しているときに SET を押すことで、LoRa ネットワークキーを保存します。

③ LoRa ネットワークキー設定で人を2回押すと、通信局番設定を表示します。
 SET を押すことで、変更可能な桁が点滅します。
 通信相手(HLR-A1)の開始局番+1~終了局番の範囲で、人またはVで、変更してください。
 SET を押すことで変更可能な桁が右の桁に移動します。
 右端の桁が点滅しているときに SET を押すことで、通信局番を保存します。
 ※ システム内でユニークな番号を設定してください。

99 5

- ④ MODE を押し、通常モードに戻します。
- ⑤ SD ランプと RD ランプの点滅終了後、変更した設定で通信が可能になります。

- 【8】HLR-A8-OUTとHLR-A1で通信する場合の設定
  - (1) 通信イメージ

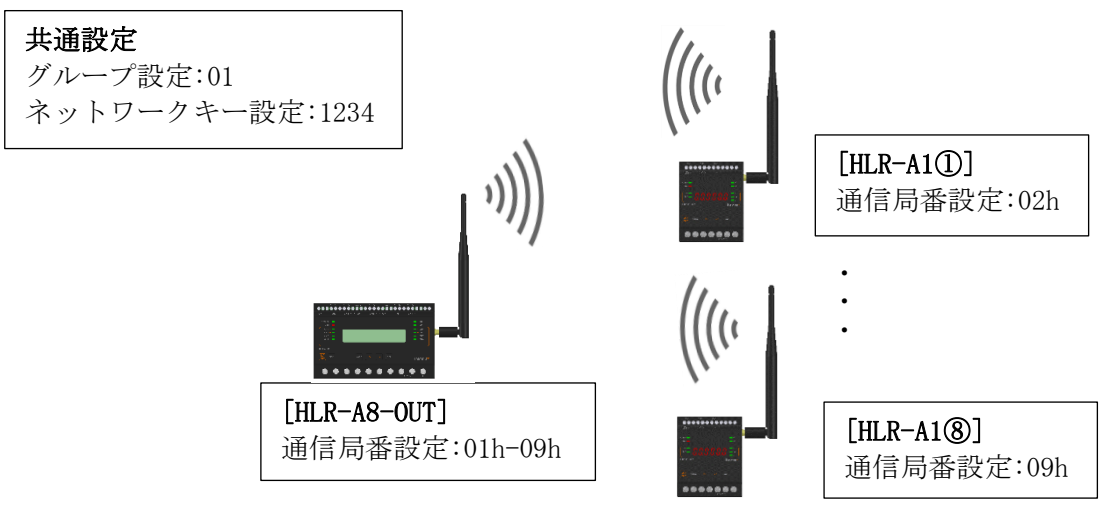

- (2) HLR-A8-OUT の設定手順
  - ① 通常モードから MODE+SET の長押しで設定モードのシステム設定を表示します。

| システム | セッテイ | -> |
|------|------|----|
|      |      |    |

② <を2回押し通信設定を表示します。

オヤキモート

| ツウシン | セッテイ | $\rightarrow$ |
|------|------|---------------|
|      |      |               |

- ③ 通信設定で SET を押すと、LoRa モード設定を表示します。
   SET を押し、設定値を点滅させます。
   ∧または∨で「オヤキモート」を選択してください。
   点滅しているときに SET を押すことで、LoRa モード設定を保存します。
   LoRa モード・セッテイ
- ④ LoRa モード設定で∧を押すと、接続パターン設定を表示します。
   SET を押し、設定値を点滅させます。
   接続機種を HLR-A1 にし、接続台数を∧または∨で変更してください。
   点滅しているときに SET を押すことで、接続パターン設定を保存します。
   LoRa セツゾクパターン
   HLR-A1 8ダイ
- ⑤ 接続パターン設定で∧を押すと、LoRa グループ設定を表示します。
   SET を押し、設定値を点滅させます。
   通信相手(HLR-A1)の LoRa グループ番号と同じ値になるよう∧または∨で設定値を変更してください。

点滅しているときに SET を押すことで、LoRa グループ設定を保存します。

| LoRa | ク゛ルーフ゜セッテイ |  |
|------|------------|--|
|      | 01         |  |

 ⑥ LoRa グループ設定で∧を押すとLoRa ネットワークキー設定を表示します。 通信タイプが「オヤキモード」の時は自動で設定されます。
 通常は変更する必要はありません。
 変更する場合は∨+SETを押すことで、変更可能な桁が点滅します。
 SETを押すことで変更可能な桁が右の桁に移動します。
 右端の桁が点滅しているときに SETを押すことで、LoRa ネットワークキーを保存します。

| LoRa | ネットワークキー | セッテイ |
|------|----------|------|
|      |          | 1234 |

⑦ LoRa ネットワークキー設定で人を2回押すと通信局番設定を表示します。
 接続パターン設定を行うと自動で設定されます。
 通常は変更する必要ありません
 SET を押すことで、自身の通信局番が変更可能になります。
 人またはVで設定値を変更してください。
 SET を押すことで変更可能な桁が右の桁に移動します。
 右端の桁が点滅しているときに SET を押すことで、通信局番を保存します。

ツウシン キョクハン セッテイ シンプン=01,アイテ=02-09

- ⑧ MODE を 2 回押し、通常モードに戻します。
- ⑨ SD ランプと RD ランプの点滅終了後、変更した設定で通信が可能になります。
- (3) HLR-A1の設定手順
  - 通常モードから MODE+SET の長押しで入力範囲設定を表示します。
     へを2回押し、通信タイプ設定を表示します。
     SET を押し、設定値を点滅させます。
     へまたは \ > で「3. CH」を選択してください。
     点滅しているときに SET を押すことで、通信タイプを保存します。
  - ② 通信タイプ設定で∧を押すと、LoRa グループ番号設定を表示します。
     SET を押し、設定値を点滅させます。
     通信相手(HLR-A8-OUT)の LoRa グループ番号と同じ値になるよう、∧または∨で設定値を 変更してください。
     点滅しているときに SET を押すことで、LoRa グループ番号を保存します。

4: 8:

③ LoRa グループ設定でへを押すと、LoRa ネットワークキー設定を表示します。
 SET を押すことで、変更可能な桁が点滅します。
 通信相手(HLR-A8-OUT)と同じ値になるよう、へまたはVで設定値を変更してください。
 SET を押すことで変更可能な桁が右の桁に移動します。
 右端の桁が点滅しているときに SET を押すことで、LoRa ネットワークキーを保存します。

④ LoRa ネットワークキー設定で∧を2回押すと、通信局番設定を表示します。
 SET を押すことで、変更可能な桁が点滅します。
 通信相手(HLR-A8-OUT)の相手局番の範囲で、∧または∨で、変更してください。
 SET を押すことで変更可能な桁が右の桁に移動します。
 右端の桁が点滅しているときに SET を押すことで、通信局番を保存します。

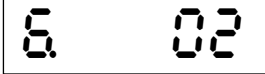

- ※ HLR-A8-OUT の相手局番がアナログ出力 CH に対応しています。 局番の先頭から CH1 となります。
- ⑤ MODE を押し、通常モードに戻します。
- ⑥ SD ランプと RD ランプの点滅終了後、変更した設定で通信が可能になります。

- 【9】HLR-A8とHLR-A8-OUT で通信する場合の設定
  - (1) 通信イメージ
    - (1) -1:1対1の場合

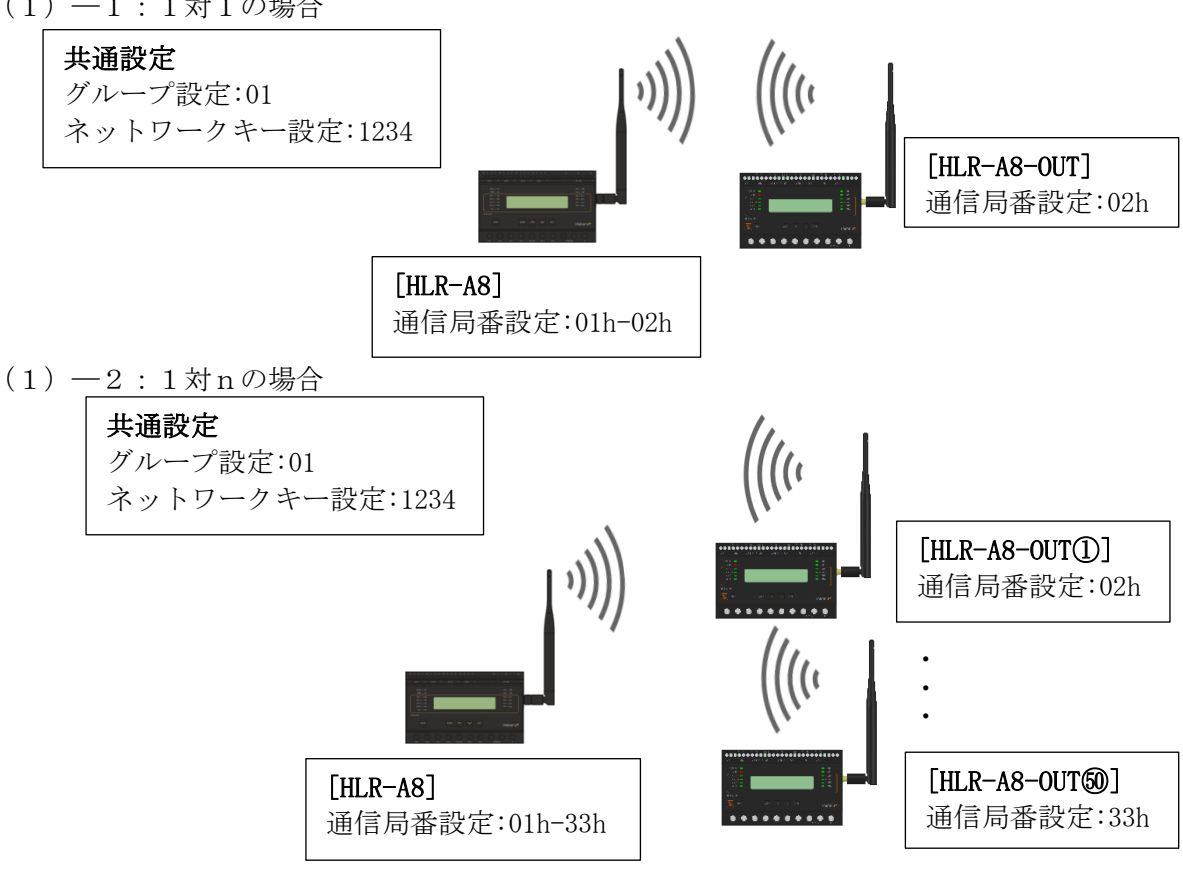

- (2) HLR-A8の設定手順
  - ① 通常モードから MODE+SET の長押しで設定モードのシステム設定を表示します。

| システム | セッテイ | -> |
|------|------|----|
|      |      |    |

○ ∧を2回押し通信設定を表示します。

| ツウシン | セッテイ | $\rightarrow$ |
|------|------|---------------|
|      |      |               |

③ 通信設定で SET を押すと、LoRa モード設定を表示します。 SET を押し、設定値を点滅させます。 ∧または∨で「オヤキモード」を選択してください。 点滅しているときに SET を押すことで、LoRa モード設定を保存します。 LoRa モート セッテイ オヤキモート゛

④ LoRa モード設定で<br />
人を押すと、接続パターン設定を表示します。 SET を押し、設定値を点滅させます。 接続機種をHLR-A8-OUTにし、接続台数を</br> 点滅しているときに SET を押すことで、接続パターン設定を保存します。

LoRa セツゾ クハ ターン HLR-A8-OUT 01 ダイ (5) 接続パターン設定で
 を押すと、LoRa グループ設定を表示します。
 SET を押し、設定値を点滅させます。
 通信相手(HLR-A8-OUT)の LoRa グループ番号と同じ値になるよう
 または
 で設定値を変更してください。

点滅しているときに SET を押すことで、LoRa グループ設定を保存します。

| LoRa | ク゛ルーフ゜セッテイ |
|------|------------|
|      | 01         |

 ⑥ LoRa グループ設定で人を押すと LoRa ネットワークキー設定を表示します。 通信タイプが「オヤキモード」の時は自動で設定されます。
 通常は変更する必要はありません。
 変更する場合はV+SET を押すことで、変更可能な桁が点滅します。
 SET を押すことで変更可能な桁が右の桁に移動します。
 右端の桁が点滅しているときに SET を押すことで、LoRa ネットワークキーを保存します。
 LoRa ネットワークキー セッテイ
 1234

⑦ LoRa ネットワークキー設定で人を2回押すと通信局番設定を表示します。
 SET を押すことで、自身の通信局番が変更可能になります。
 ∧または∨で設定値を変更してください。SET を押すことで変更可能な桁が右の桁に移動します。
 右端の桁が点滅しているときに SET を押すことで、通信相手の通信局番末尾を設定できます。
 ∧または∨で設定値を変更してください。SET を押すことで変更可能な桁が右の桁に移動します。
 右端の桁が点滅しているときに SET を押すことで、通信局番を保存します。

ツウシン キョクハン セッテイ シブン=01,アイテ=02-02

- ⑧ MODE を 2 回押し、通常モードに戻します。
- ⑨ SD ランプと RD ランプの点滅終了後、変更した設定で通信が可能になります。

- (3) HLR-A8-OUT の設定手順
  - ① 通常モードから MODE+SET の長押しで設定モードのシステム設定を表示します。

| システム セッテイ | -> |
|-----------|----|
|           |    |

② ∧を2回押し通信設定を表示します。

| ツウシン | セッテイ | -> |
|------|------|----|
|      |      |    |

コキモート"

- ③ 通信設定で SET を押すと、LoRa モード設定を表示します。
   SET を押し、設定値を点滅させます。
   ∧または∨で「コキモード」を選択してください。
   点滅しているときに SET を押すことで、LoRa モード設定を保存します。
   LoRa モードセッテイ
- ④ LoRa モード設定で∧を押すと、LoRa グループ設定を表示します。
   SET を押し、設定値を点滅させます。
   通信相手(HLR-A8)の LoRa グループ番号と同じ値になるよう∧または∨で設定値を変更してください。
   点滅しているときに SET を押すことで、LoRa グループ設定を保存します。

LoRa ク<sup>\*</sup>ルーフ<sup>°</sup> セッテイ 01

⑤ LoRa グループ設定でへを押すと LoRa ネットワークキー設定を表示します。
 SET を押すことで、変更可能な桁が点滅します。
 HLR-A8 のネットワークキーと同じ値になるよう、 へまたは > で設定値を変更してください。
 SET を押すことで変更可能な桁が右の桁に移動します。
 右端の桁が点滅しているときに SET を押すことで、LoRa ネットワークキーを保存します。
 LoRa ネットワークキー セッティ

⑥ LoRa ネットワークキー設定で∧を2回押すと通信局番設定を表示します。
 SET を押すことで、変更可能な桁が点滅します。
 通信相手(HLR-A8)の相手局番の範囲で、∧または∨で、変更してください。
 SET を押すことで変更可能な桁が右の桁に移動します。
 右端の桁が点滅しているときに SET を押すことで、通信局番を保存します。

ツウシン キョクハンン セッテイ 02

MODE を 2 回押し、通常モードに戻します。

1234

⑧ SD ランプと RD ランプの点滅終了後、変更した設定で通信が可能になります。

- 【10】HLR-A8とHLR-A1-OUT で通信する場合の設定
  - (1) 通信イメージ

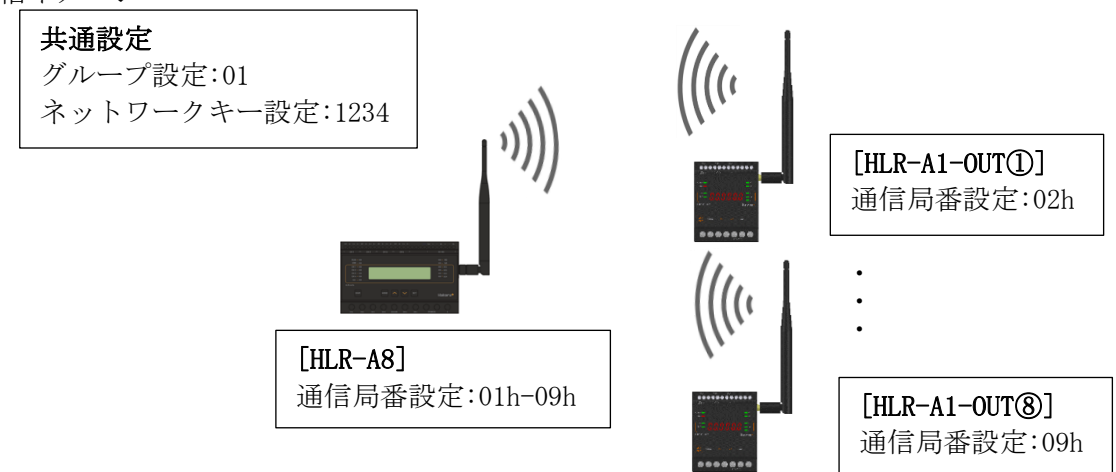

- (2) HLR-A8 の設定手順
  - ① 通常モードから MODE+SET の長押しで設定モードのシステム設定を表示します。

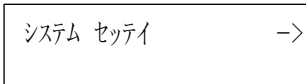

② ∧を2回押し通信設定を表示します。

| ツウシン | セッテイ | $\rightarrow$ |
|------|------|---------------|
|      |      |               |

- ④ LoRa モード設定で∧を押すと、接続パターン設定を表示します。
   SET を押し、設定値を点滅させます。
   接続機種を HLR-A1-OUT にし、接続台数を∧または∨で変更してください。
   点滅しているときに SET を押すことで、接続パターン設定を保存します。
   ▲ LoRa セツゾクパターン

HLR-A1-OUT 8 9<sup>°</sup> 1

⑤ 接続パターン設定で∧を押すと、LoRa グループ設定を表示します。
 SET を押し、設定値を点滅させます。
 通信相手(HLR-A1-OUT)の LoRa グループ番号と同じ値になるよう∧または∨で設定値を変更してください。
 点滅しているときに SET を押すことで、LoRa グループ設定を保存します。

LoRa グループセッテイ 01 ⑥ LoRa グループ設定で / を押すと LoRa ネットワークキー設定を表示します。
 通信タイプが「オヤキモード」の時は自動で設定されます。
 通常は変更する必要はありません。
 変更する場合は / + SET を押すことで、変更可能な桁が点滅します。
 SET を押すことで変更可能な桁が右の桁に移動します。
 右端の桁が点滅しているときに SET を押すことで、LoRa ネットワークキーを保存します。

| LoRa | ネットワークキー | セッテイ |
|------|----------|------|
|      |          | 1234 |

⑦ LoRa ネットワークキー設定で人を2回押すと通信局番設定を表示します。
 接続パターン設定を行うと自動で設定されます。
 通常は変更する必要ありません
 SET を押すことで、自身の通信局番が変更可能になります。
 人またはVで設定値を変更してください。
 SET を押すことで変更可能な桁が右の桁に移動します。
 右端の桁が点滅しているときに SET を押すことで、通信局番を保存します。

ツウシン キョクハン セッテイ シンプン=01, アイテ=02-09

- ⑧ MODE を 2 回押し、通常モードに戻します。
- ⑨ SD ランプと RD ランプの点滅終了後、変更した設定で通信が可能になります。
- (3) HLR-A1-OUT の設定手順
  - 通常モードから MODE+SET の長押しで入力範囲設定を表示します。
     人を2回押し、通信タイプ設定を表示します。
     SET を押し、設定値を点滅させます。
     人または \/ で「3. CH」を選択してください。
     点滅しているときに SET を押すことで、通信タイプを保存します。

     3. 3. 3. 5. 4
  - ② 通信タイプ設定でへを押すと、LoRa グループ番号設定を表示します。 SET を押し、設定値を点滅させます。 通信相手(HLR-A8)の LoRa グループ番号と同じ値になるよう、へまたはVで設定値を変更 してください。 点滅しているときに SET を押すことで、LoRa グループ番号を保存します。

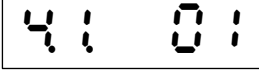

③ LoRa グループ設定でへを押すと、LoRa ネットワークキー設定を表示します。
 SET を押すことで、変更可能な桁が点滅します。
 通信相手(HLR-A8)と同じ値になるよう、へまたはVで設定値を変更してください。
 SET を押すことで変更可能な桁が右の桁に移動します。
 右端の桁が点滅しているときに SET を押すことで、LoRa ネットワークキーを保存します。

④ LoRa ネットワークキー設定で∧を2回押すと、通信局番設定を表示します。
 SET を押すことで、変更可能な桁が点滅します。
 通信相手(HLR-A8)の相手局番の範囲で、∧または∨で、変更してください。
 SET を押すことで変更可能な桁が右の桁に移動します。
 右端の桁が点滅しているときに SET を押すことで、通信局番を保存します。

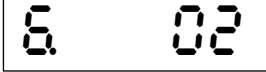

- ※ HLR-A8 の相手局番がアナログ出力 CH に対応しています。 局番の先頭から CH1 となります。
- ⑤ MODE を押し、通常モードに戻します。
- ⑥ SD ランプと RD ランプの点滅終了後、変更した設定で通信が可能になります。

- 【11】HLR-C8-INとHLR-C8-OUTで通信する場合の設定
  - (1) 通信イメージ
    - (1) -1:1対1の場合

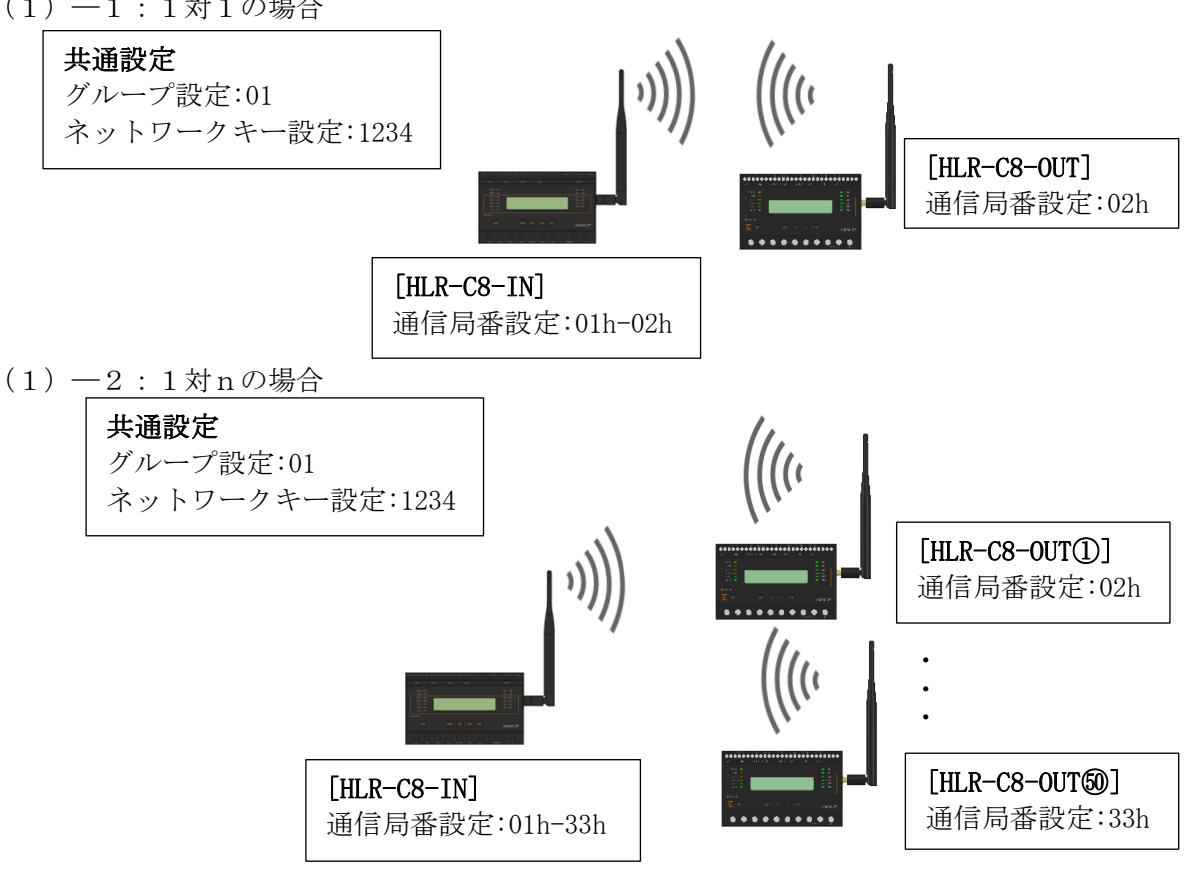

- (2) HLR-C8-INの設定手順
  - ① 通常モードから MODE+SET の長押しで設定モードのシステム設定を表示します。

| システム | セッテイ | $\rightarrow$ |
|------|------|---------------|
|      |      |               |

○ ∧を2回押し通信設定を表示します。

| ツウシン | セッテイ | -> | > |
|------|------|----|---|
|      |      |    |   |

③ 通信設定で SET を押すと、LoRa モード設定を表示します。 SET を押し、設定値を点滅させます。 ∧または∨で「オヤキモード」を選択してください。 点滅しているときに SET を押すことで、LoRa モード設定を保存します。 LoRa モート セッテイ オヤキモート゛

④ LoRa モード設定で<br />
人を押すと、接続パターン設定を表示します。 SET を押し、設定値を点滅させます。 接続機種をHLR-C8-OUTにし、接続台数を∧または∨で変更してください。 点滅しているときに SET を押すことで、接続パターン設定を保存します。

LoRa セツゾ クハ ターン HLR-C8-OUT 1 ダイ (5) 接続パターン設定で
 (5) 接続パターン設定で
 (6) を押すと、LoRa グループ設定を表示します。
 (7) 通信相手(HLR-C8-OUT)の LoRa グループ番号と同じ値になるよう
 (7) または
 (7) で設定値を変更してください。

点滅しているときに SET を押すことで、LoRa グループ設定を保存します。

| LoRa | ク゛ルーフ゜セッテイ |
|------|------------|
|      | 01         |

 ⑥ LoRa グループ設定で人を押すと LoRa ネットワークキー設定を表示します。 通信タイプが「オヤキモード」の時は自動で設定されます。 通常は変更する必要はありません。 変更する場合はV+SET を押すことで、変更可能な桁が点滅します。
 SET を押すことで変更可能な桁が右の桁に移動します。 右端の桁が点滅しているときに SET を押すことで、LoRa ネットワークキーを保存します。
 <sup>I</sup>LoRa ネットワークキー セッテイ 1234

⑦ LoRa ネットワークキー設定で人を2回押すと通信局番設定を表示します。
 SET を押すことで、自身の通信局番が変更可能になります。
 人またはVで設定値を変更してください。SET を押すことで変更可能な桁が右の桁に移動します。
 右端の桁が点滅しているときに SET を押すことで、通信相手の通信局番末尾を設定できます。
 人またはVで設定値を変更してください。SET を押すことで変更可能な桁が右の桁に移動します。
 右端の桁が点滅しているときに SET を押すことで、通信局番を保存します。

ツウシン キョクハン セッテイ シ、フ、ン=01, アイテ=02-02

- ⑧ MODE を 2 回押し、通常モードに戻します。
- ⑨ SD ランプと RD ランプの点滅終了後、変更した設定で通信が可能になります。

- (3) HLR-C8-OUT の設定手順
  - ① 通常モードから MODE+SET の長押しで設定モードのシステム設定を表示します。

| システム セッテイ | -> |
|-----------|----|
|           |    |

② ∧を2回押し通信設定を表示します。

| ツウシン | セッテイ | -> |
|------|------|----|
|      |      |    |

コキモート

- ③ 通信設定で SET を押すと、LoRa モード設定を表示します。
   SET を押し、設定値を点滅させます。
   ∧または∨で「コキモード」を選択してください。
   点滅しているときに SET を押すことで、LoRa モード設定を保存します。
   LoRa モードセッテイ
- ④ LoRa モード設定で∧を押すと、LoRa グループ設定を表示します。
   SET を押し、設定値を点滅させます。
   通信相手(HLR-C8-IN)のLoRa グループ番号と同じ値になるよう∧または∨で設定値を変更してください。
   点滅しているときに SET を押すことで、LoRa グループ設定を保存します。

LoRa グ ルーフ セッテイ 01

⑤ LoRa グループ設定で∧を押すと LoRa ネットワークキー設定を表示します。 SET を押すことで、変更可能な桁が点滅します。

HLR-C8-INのネットワークキーと同じ値になるよう、<または>で設定値を変更してください。

SET を押すことで変更可能な桁が右の桁に移動します。

右端の桁が点滅しているときに SET を押すことで、LoRa ネットワークキーを保存します。

LoRa ネットワークキー セッテイ 1234

⑥ LoRa ネットワークキー設定で∧を2回押すと通信局番設定を表示します。
 SET を押すことで、変更可能な桁が点滅します。
 通信相手(HLR-C8-IN)の相手局番の範囲で、∧または∨で、変更してください。
 SET を押すことで変更可能な桁が右の桁に移動します。
 右端の桁が点滅しているときに SET を押すことで、通信局番を保存します。

ツウシン キョクハンン セッテイ 02

- MODE を 2 回押し、通常モードに戻します。
- ⑧ SD ランプと RD ランプの点滅終了後、変更した設定で通信が可能になります。

- 【12】 HLR-C8-IN と HLR-C1 で通信する場合の設定
  - (1)通信イメージ

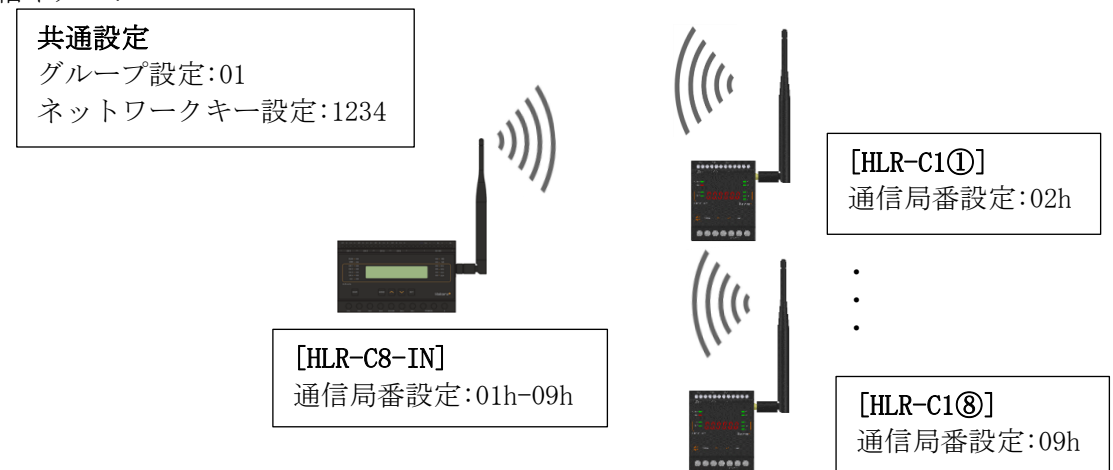

- (2) HLR-C8-INの設定手順
  - ① 通常モードから MODE+SET の長押しで設定モードのシステム設定を表示します。

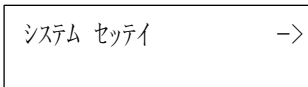

② ∧を2回押し通信設定を表示します。

| ツウシン | セッテイ | $\rightarrow$ |
|------|------|---------------|
|      |      |               |

- ③ 通信設定で SET を押すと、LoRa モード設定を表示します。
   SET を押し、設定値を点滅させます。
   ∧または∨で「オヤキモード」を選択してください。
   点滅しているときに SET を押すことで、LoRa モード設定を保存します。

   LoRa モードセッテイ
   オヤキモード
- ④ LoRaモード設定で∧を押すと、接続パターン設定を表示します。
   SETを押し、設定値を点滅させます。
   接続機種を HLR-C1 にし、接続台数を∧または∨で変更してください。
   点滅しているときに SET を押すことで、接続パターン設定を保存します。

LoRa セツソ゛クハ゜ターン HLR-C1 8タ゛イ

⑤ 接続パターン設定で∧を押すと、LoRa グループ設定を表示します。
 SET を押し、設定値を点滅させます。
 通信相手(HLR-C1)の LoRa グループ番号と同じ値になるよう∧または∨で設定値を変更してください。

点滅しているときに SET を押すことで、LoRa グループ設定を保存します。

LoRa グループセッテイ 01 ⑥ LoRa グループ設定で人を押すとLoRa ネットワークキー設定を表示します。
 通信タイプが「オヤキモード」の時は自動で設定されます。
 通常は変更する必要はありません。
 変更する場合はV+SETを押すことで、変更可能な桁が点滅します。
 SETを押すことで変更可能な桁が右の桁に移動します。
 右端の桁が点滅しているときにSETを押すことで、LoRa ネットワークキーを保存します。

| LoRa | ネットワークキー | セッテイ |
|------|----------|------|
|      |          | 1234 |

⑦ LoRa ネットワークキー設定で人を2回押すと通信局番設定を表示します。
 接続パターン設定を行うと自動で設定されます。
 通常は変更する必要ありません
 SET を押すことで、自身の通信局番が変更可能になります。
 人またはVで設定値を変更してください。
 SET を押すことで変更可能な桁が右の桁に移動します。
 右端の桁が点滅しているときに SET を押すことで、通信局番を保存します。

ツウシン キョクハンン セッテイ シンプン=01, アイテ=02-09

- ⑧ MODE を 2 回押し、通常モードに戻します。
- ⑨ SD ランプと RD ランプの点滅終了後、変更した設定で通信が可能になります。

- (3) HLR-C1の設定手順
  - ① 通常モードから MODE+SET の長押しで LoRa 通信設定トップを表示します。

(L3F8

② LoRa 通信設定トップで SET を押すと、通信タイプ設定を表示します。
 SET を押し、設定値を点滅させます。
 ∧または∨で「3. CH」を選択してください。
 点滅しているときに SET を押すことで、通信タイプを保存します。

 こ

③ 通信タイプ設定でへを押すと、通信局番設定を表示します。
 SET を押すことで、変更可能な桁が点滅します。
 通信相手の開始局番+1~終了局番の範囲で、へまたは∨で、変更してください。
 SET を押すことで変更可能な桁が右の桁に移動します。
 右端の桁が点滅しているときに SET を押すことで、通信局番を保存します。
 ※ システム内でユニークな番号を設定してください。

④ 通信局番設定で∧を押すと、LoRa グループ番号設定を表示します。 SET を押し、設定値を点滅させます。 通信相手(HLR-C8-IN 親機)と同じ値になるよう、人または
どで設定値を変更してください。 点滅しているときに SET を押すことで、LoRa グループ番号を保存します。

| K 01 |
|------|
|------|

⑤ LoRa グループ設定で∧を押すと、LoRa ネットワークキー設定を表示します。
 SET を押すことで、変更可能な桁が点滅します。
 通信相手(HLR-C8-IN 親機)と同じ値になるよう、∧または∨で設定値を変更してください。
 SET を押すことで変更可能な桁が右の桁に移動します。
 右端の桁が点滅しているときに SET を押すことで、LoRa ネットワークキーを保存します。

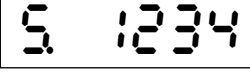

- ⑥ MODE を 2 回押し、通常モードに戻します。
- ⑦ SD ランプと RD ランプの点滅終了後、変更した設定で通信が可能になります。
- 【 13 】 HLR-C8-IN と HLR-C2 で通信する場合の設定
  - (1) 通信イメージ

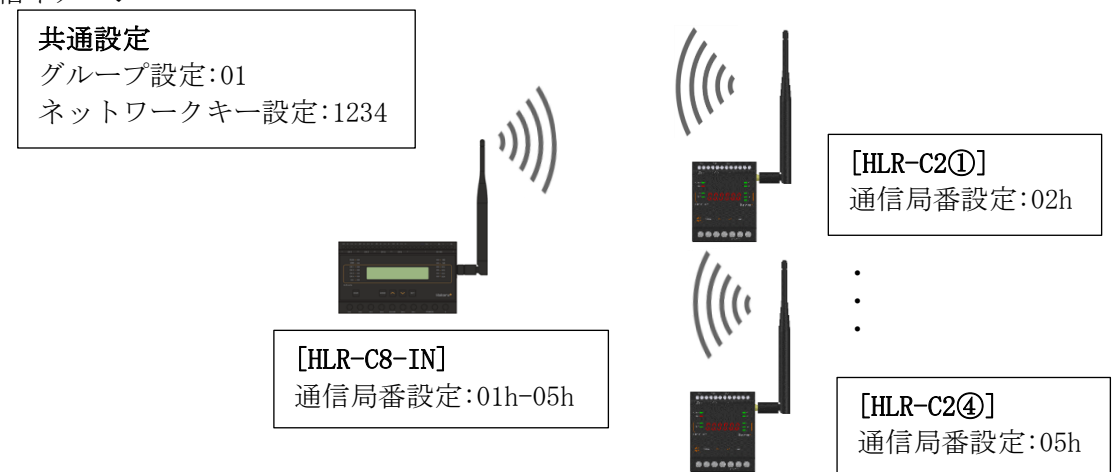

- (2) HLR-C8-INの設定手順
  - ① 通常モードから MODE+SET の長押しで設定モードのシステム設定を表示します。

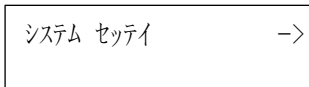

② ∧を2回押し通信設定を表示します。

| ツウシン | セッテイ | $- \rangle$ |
|------|------|-------------|
|      |      |             |

- ③ 通信設定でSETを押すと、LoRa モード設定を表示します。
   SET を押し、設定値を点滅させます。
   ∧または∨で「オヤキモード」を選択してください。
   点滅しているときにSET を押すことで、LoRa モード設定を保存します。

   LoRa モードセッテイ
   オヤキモード
- ④ LoRaモード設定で∧を押すと、接続パターン設定を表示します。
   SETを押し、設定値を点滅させます。
   接続機種を HLR-C2 にし、接続台数を∧または∨で変更してください。
   点滅しているときに SET を押すことで、接続パターン設定を保存します。

LoRa セツソ゛クハ゜ターン HLR-C2 4 タ゛イ

⑤ 接続パターン設定で∧を押すと、LoRa グループ設定を表示します。
 SET を押し、設定値を点滅させます。
 通信相手(HLR-C2)の LoRa グループ番号と同じ値になるよう∧または∨で設定値を変更してください。

点滅しているときに SET を押すことで、LoRa グループ設定を保存します。

LoRa グループセッテイ 01  ⑥ LoRa グループ設定で人を押すとLoRa ネットワークキー設定を表示します。 通信タイプが「オヤキモード」の時は自動で設定されます。
 通常は変更する必要はありません。
 変更する場合はV+SETを押すことで、変更可能な桁が点滅します。
 SETを押すことで変更可能な桁が右の桁に移動します。
 右端の桁が点滅しているときにSETを押すことで、LoRa ネットワークキーを保存します。

| LONA TITI | 1971 |
|-----------|------|
|           | 1234 |

⑦ LoRa ネットワークキー設定で人を2回押すと通信局番設定を表示します。
 接続パターン設定を行うと自動で設定されます。
 通常は変更する必要ありません
 SET を押すことで、自身の通信局番が変更可能になります。
 人またはVで設定値を変更してください。
 SET を押すことで変更可能な桁が右の桁に移動します。
 右端の桁が点滅しているときに SET を押すことで、通信局番を保存します。

ツウシン キョクハンン セッテイ シンプンン=01,アイテ=02-05

- ⑧ MODE を 2 回押し、通常モードに戻します。
- ⑨ SD ランプと RD ランプの点滅終了後、変更した設定で通信が可能になります。

- (3) HLR-C2の設定手順
  - ① 通常モードから MODE+SET の長押しで LoRa 通信設定トップを表示します。

(L3F8

- ② LoRa 通信設定トップでSETを押すと、通信タイプ設定を表示します。
   SETを押し、設定値を点滅させます。
   ∧または∨で「3. CH」を選択してください。
   点滅しているときにSETを押すことで、通信タイプを保存します。
- ③ 通信タイプ設定でへを押すと、通信局番設定を表示します。
   SET を押すことで、変更可能な桁が点滅します。
   通信相手の開始局番+1~終了局番の範囲で、へまたは∨で、変更してください。
   SET を押すことで変更可能な桁が右の桁に移動します。
   右端の桁が点滅しているときに SET を押すことで、通信局番を保存します。
   ※ システム内でユニークな番号を設定してください。

62 2

④ 通信局番設定で∧を押すと、LoRa グループ番号設定を表示します。
 SET を押し、設定値を点滅させます。
 通信相手(HLR-C8-IN 親機)と同じ値になるよう、∧または∨で設定値を変更してください。
 点滅しているときに SET を押すことで、LoRa グループ番号を保存します。

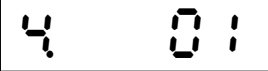

- ⑤ LoRa グループ設定で
   ⑤ LoRa グループ設定で
   ◇ を押すことで、変更可能な桁が点滅します。
   通信相手(HLR-C8-IN 親機)と同じ値になるよう、
   ◇ または
   ◇ で設定値を変更してください。
   SET を押すことで変更可能な桁が右の桁に移動します。
   右端の桁が点滅しているときに SET を押すことで、LoRa ネットワークキーを保存します。
- ⑥ MODE を 2 回押し、通常モードに戻します。
- ⑦ SD ランプと RD ランプの点滅終了後、変更した設定で通信が可能になります。

- 【14】HLR-C8-OUTとHLR-C8-INで通信する場合の設定
  - (1) 通信イメージ

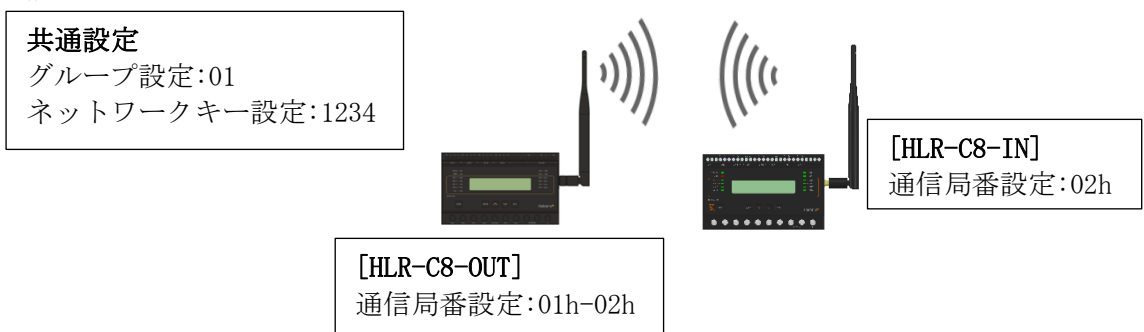

- (2) HLR-C8-OUT の設定手順
  - ① 通常モードから MODE+SET の長押しで設定モードのシステム設定を表示します。

| システム | セッテイ | -> |
|------|------|----|
|      |      |    |

② <を2回押し通信設定を表示します。

| ツウシン | セッテイ | -> |
|------|------|----|
|      |      |    |

- ③ 通信設定で SET を押すと、LoRa モード設定を表示します。
   SET を押し、設定値を点滅させます。
   ∧または∨で「オヤキモード」を選択してください。
   点滅しているときに SET を押すことで、LoRa モード設定を保存します。

   LoRa モードセッテイ
   パヤキモード
- ④ LoRa モード設定で∧を押すと、接続パターン設定を表示します。
   SET を押し、設定値を点滅させます。
   接続機種を HLR-C8-IN にしてください。
   点滅しているときに SET を押すことで、接続パターン設定を保存します。
   LoRa セツゾクパターン
   HLR-C8-IN 1ダイ
- ⑤ 接続パターン設定で∧を押すと、LoRa グループ設定を表示します。
   SET を押し、設定値を点滅させます。
   通信相手(HLR-C8-IN)のLoRa グループ番号と同じ値になるよう∧または∨で設定値を変更してください。

点滅しているときに SET を押すことで、LoRa グループ設定を保存します。

LoRa ク゛ルーフ゜セッテイ 01 ⑥ LoRa グループ設定で∧を押すと LoRa ネットワークキー設定を表示します。
 通信タイプが「オヤキモード」の時は自動で設定されます。
 通常は変更する必要はありません。
 変更する場合は∨+SETを押すことで、変更可能な桁が点滅します。
 SET を押すことで変更可能な桁が右の桁に移動します。
 右端の桁が点滅しているときに SET を押すことで、LoRa ネットワークキーを保存します。

1234

⑦ LoRa ネットワークキー設定で
 SET を押すことで、自身の通信局番が変更可能になります。
 ∧または∨で設定値を変更してください。SET を押すことで変更可能な桁が右の桁に移動します。
 右端の桁が点滅しているときに SET を押すことで、通信局番を保存します。

ツウシン キョクハンン セッテイ シブブン=01, アイテ=02-02

- ⑧ MODE を 2 回押し、通常モードに戻します。
- ⑨ SD ランプと RD ランプの点滅終了後、変更した設定で通信が可能になります。

- (3) HLR-C8-IN の設定手順
  - ① 通常モードから MODE+SET の長押しで設定モードのシステム設定を表示します。

| システム セッテイ | -> |
|-----------|----|
|           |    |

② <を2回押し通信設定を表示します。

| ツウシン | セッテイ | -> |
|------|------|----|
|      |      |    |

コキモート

- ③ 通信設定で SET を押すと、LoRa モード設定を表示します。
   SET を押し、設定値を点滅させます。
   ∧または∨で「コキモード」を選択してください。
   点滅しているときに SET を押すことで、LoRa モード設定を保存します。
   LoRa モードセッテイ
- ④ LoRa モード設定で∧を押すと、LoRa グループ設定を表示します。
   SET を押し、設定値を点滅させます。
   通信相手(HLR-C8-OUT)の LoRa グループ番号と同じ値になるよう∧または∨で設定値を変更してください。
   点滅しているときに SET を押すことで、LoRa グループ設定を保存します。

LoRa ク゛ルーフ゜セッテイ 01

⑤ LoRa グループ設定で∧を押すと LoRa ネットワークキー設定を表示します。 SET を押すことで、変更可能な桁が点滅します。

HLR-C8-OUT のネットワークキーと同じ値になるよう、</br>

さい。

SET を押すことで変更可能な桁が右の桁に移動します。

右端の桁が点滅しているときに SET を押すことで、LoRa ネットワークキーを保存します。

LoRa ネットワークキー セッテイ 1234

⑥ LoRa ネットワークキー設定で∧を2回押すと通信局番設定を表示します。
 SET を押すことで、変更可能な桁が点滅します。
 通信相手(HLR-C8-OUT)の相手局番の範囲で、∧または∨で、変更してください。
 SET を押すことで変更可能な桁が右の桁に移動します。
 右端の桁が点滅しているときに SET を押すことで、通信局番を保存します。

ツウシン キョクハンン セッテイ 02

- MODE を 2 回押し、通常モードに戻します。
- ⑧ SD ランプと RD ランプの点滅終了後、変更した設定で通信が可能になります。

- 【 15 】 HLR-C8-OUT と HLR-C1 で通信する場合の設定
  - (1)通信イメージ

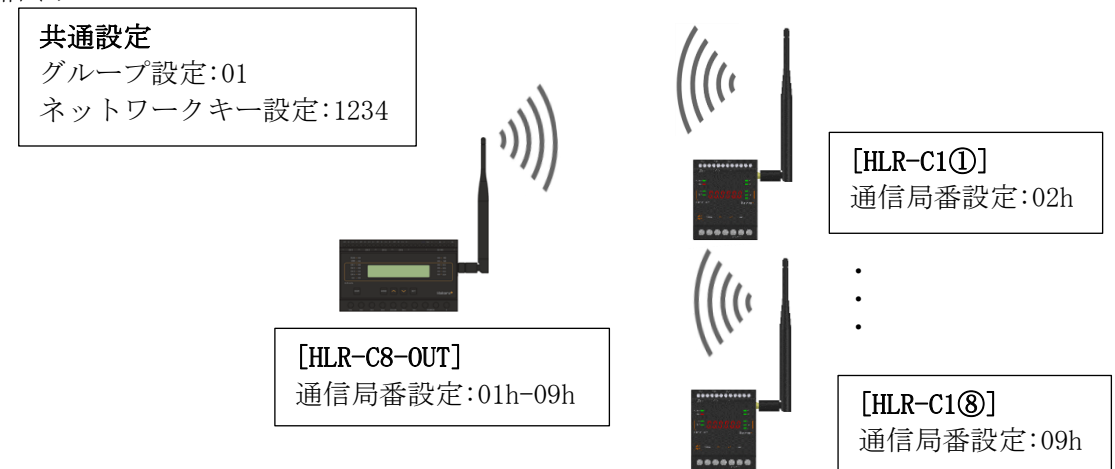

- (2) HLR-C8-OUT の設定手順
  - ① 通常モードから MODE+SET の長押しで設定モードのシステム設定を表示します。

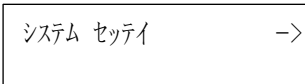

② ∧を2回押し通信設定を表示します。

| ツウシン | セッテイ | $\rightarrow$ |
|------|------|---------------|
|      |      |               |

- ③ 通信設定でSETを押すと、LoRaモード設定を表示します。
   SETを押し、設定値を点滅させます。
   ∧または∨で「オヤキモード」を選択してください。
   点滅しているときにSETを押すことで、LoRaモード設定を保存します。

   LoRa モードセッテイ
   オヤキモード
- ④ LoRaモード設定で∧を押すと、接続パターン設定を表示します。
   SETを押し、設定値を点滅させます。
   接続機種を HLR-C1 にし、接続台数を∧または∨で変更してください。
   点滅しているときに SET を押すことで、接続パターン設定を保存します。

LoRa セツソ゛クハ゜ターン HLR-C1 8タ゛イ

⑤ 接続パターン設定でへを押すと、LoRa グループ設定を表示します。
 SET を押し、設定値を点滅させます。
 通信相手(HLR-C1)の LoRa グループ番号と同じ値になるようへまたはVで設定値を変更してください。

点滅しているときに SET を押すことで、LoRa グループ設定を保存します。

LoRa グループセッテイ 01 ⑥ LoRa グループ設定で人を押すとLoRa ネットワークキー設定を表示します。
 通信タイプが「オヤキモード」の時は自動で設定されます。
 通常は変更する必要はありません。
 変更する場合はV+SETを押すことで、変更可能な桁が点滅します。
 SETを押すことで変更可能な桁が右の桁に移動します。
 右端の桁が点滅しているときにSETを押すことで、LoRa ネットワークキーを保存します。

| LoRa | ネットワークキー | セッテイ |
|------|----------|------|
|      |          | 1234 |

⑦ LoRa ネットワークキー設定で人を2回押すと通信局番設定を表示します。
 接続パターン設定を行うと自動で設定されます。
 通常は変更する必要ありません
 SET を押すことで、自身の通信局番が変更可能になります。
 人またはVで設定値を変更してください。
 SET を押すことで変更可能な桁が右の桁に移動します。
 右端の桁が点滅しているときに SET を押すことで、通信局番を保存します。

ツウシン キョクハン セッテイ シンプン=01,アイテ=02-09

- ⑧ MODE を 2 回押し、通常モードに戻します。
- ⑨ SD ランプと RD ランプの点滅終了後、変更した設定で通信が可能になります。

- (3) HLR-C1の設定手順
  - ① 通常モードから MODE+SET の長押しで LoRa 通信設定トップを表示します。

(L3F8

② LoRa 通信設定トップで SET を押すと、通信タイプ設定を表示します。
 SET を押し、設定値を点滅させます。
 ∧または∨で「3. CH」を選択してください。
 点滅しているときに SET を押すことで、通信タイプを保存します。

 こ

③ 通信タイプ設定でへを押すと、通信局番設定を表示します。
 SET を押すことで、変更可能な桁が点滅します。
 通信相手の開始局番+1~終了局番の範囲で、へまたは∨で、変更してください。
 SET を押すことで変更可能な桁が右の桁に移動します。
 右端の桁が点滅しているときに SET を押すことで、通信局番を保存します。
 ※ システム内でユニークな番号を設定してください。

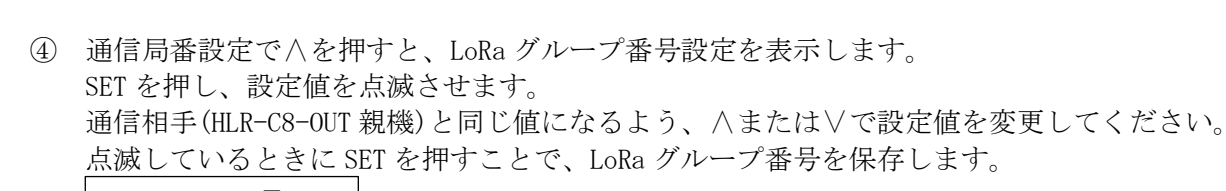

| K 01 |
|------|
|------|

⑤ LoRa グループ設定で∧を押すと、LoRa ネットワークキー設定を表示します。
 SET を押すことで、変更可能な桁が点滅します。
 通信相手(HLR-C8-0UT 親機)と同じ値になるよう、∧または∨で設定値を変更してください。
 SET を押すことで変更可能な桁が右の桁に移動します。
 右端の桁が点滅しているときに SET を押すことで、LoRa ネットワークキーを保存します。

- ⑥ MODE を 2 回押し、通常モードに戻します。
- ⑦ SD ランプと RD ランプの点滅終了後、変更した設定で通信が可能になります。

- 【 16 】 HLR-C8-OUT と HLR-C2 で通信する場合の設定
  - (1) 通信イメージ

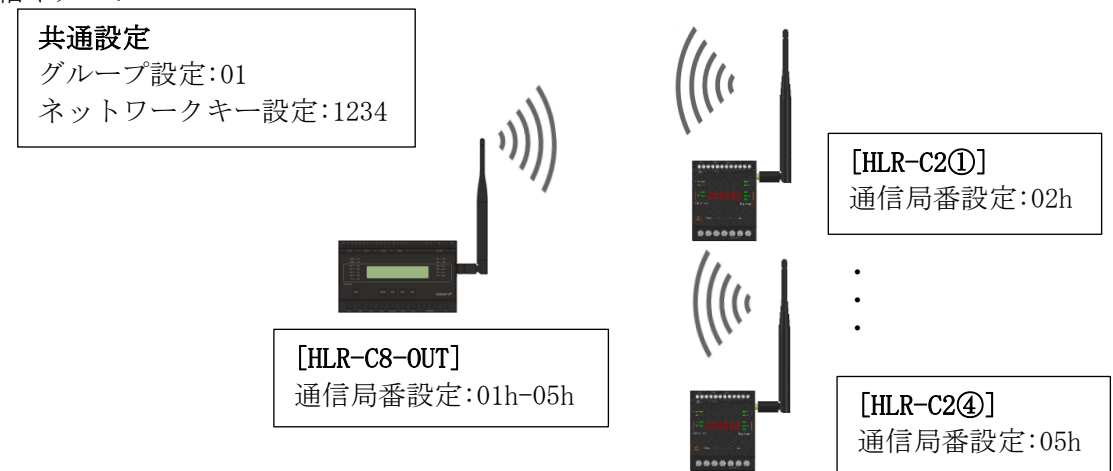

- (2) HLR-C8-OUT の設定手順
  - ① 通常モードから MODE+SET の長押しで設定モードのシステム設定を表示します。

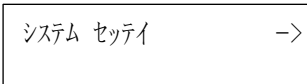

② ∧を2回押し通信設定を表示します。

| ツウシン | セッテイ | $\rightarrow$ |
|------|------|---------------|
|      |      |               |

- ④ LoRaモード設定で∧を押すと、接続パターン設定を表示します。
   SETを押し、設定値を点滅させます。
   接続機種を HLR-C2 にし、接続台数を∧または∨で変更してください。
   点滅しているときに SET を押すことで、接続パターン設定を保存します。

LoRa セツソ゛クハ゜ターン HLR-C2 4タ゛イ

⑤ 接続パターン設定で∧を押すと、LoRa グループ設定を表示します。
 SET を押し、設定値を点滅させます。
 通信相手(HLR-C2)の LoRa グループ番号と同じ値になるよう∧または∨で設定値を変更してください。

点滅しているときに SET を押すことで、LoRa グループ設定を保存します。

LoRa グ ループ セッテイ 01 ⑥ LoRa グループ設定で人を押すとLoRa ネットワークキー設定を表示します。
 通信タイプが「オヤキモード」の時は自動で設定されます。
 通常は変更する必要はありません。
 変更する場合はV+SETを押すことで、変更可能な桁が点滅します。
 SETを押すことで変更可能な桁が右の桁に移動します。
 右端の桁が点滅しているときにSETを押すことで、LoRa ネットワークキーを保存します。

| LoRa | ネットワークキー | セッテイ |
|------|----------|------|
|      |          | 1234 |

⑦ LoRa ネットワークキー設定で人を2回押すと通信局番設定を表示します。
 接続パターン設定を行うと自動で設定されます。
 通常は変更する必要ありません
 SET を押すことで、自身の通信局番が変更可能になります。
 人またはVで設定値を変更してください。
 SET を押すことで変更可能な桁が右の桁に移動します。
 右端の桁が点滅しているときに SET を押すことで、通信局番を保存します。

ツウシン キョクハン セッテイ シンプン=01,アイテ=02-05

- ⑧ MODE を 2 回押し、通常モードに戻します。
- ⑨ SD ランプと RD ランプの点滅終了後、変更した設定で通信が可能になります。

- (3) HLR-C2 の設定手順
  - ① 通常モードから MODE+SET の長押しで LoRa 通信設定トップを表示します。

(L3F8

② LoRa 通信設定トップで SET を押すと、通信タイプ設定を表示します。 SET を押し、設定値を点滅させます。 ∧または∨で「3.CH」を選択してください。 点滅しているときに SET を押すことで、通信タイプを保存します。 <u>3</u>[x Ļ

③ 通信タイプ設定で
を押すと、通信局番設定を表示します。 SET を押すことで、変更可能な桁が点滅します。 通信相手の開始局番+1~終了局番の範囲で、∧または∨で、変更してください。 SET を押すことで変更可能な桁が右の桁に移動します。 右端の桁が点滅しているときに SET を押すことで、通信局番を保存します。 ※ システム内でユニークな番号を設定してください。 2 **n** '

④ 通信局番設定で∧を押すと、LoRa グループ番号設定を表示します。 SET を押し、設定値を点滅させます。 通信相手(HLR-C8-OUT 親機)と同じ値になるよう、人または
どで設定値を変更してください。 点滅しているときに SET を押すことで、LoRa グループ番号を保存します。

0: 4 (5) LoRa グループ設定で∧を押すと、LoRa ネットワークキー設定を表示します。 SET を押すことで、変更可能な桁が点滅します。 通信相手(HLR-C8-OUT 親機)と同じ値になるよう、∧または∨で設定値を変更してください。 SET を押すことで変更可能な桁が右の桁に移動します。 右端の桁が点滅しているときに SET を押すことで、LoRa ネットワークキーを保存します。

⑥ MODE を 2 回押し、通常モードに戻します。

ーに

⑦ SD ランプと RD ランプの点滅終了後、変更した設定で通信が可能になります。

- 【17】 HLR-RPT で LoRa 通信を中継する場合の設定
  - (1) HLR-GW-LのLoRa 通信を中継する時のイメージ

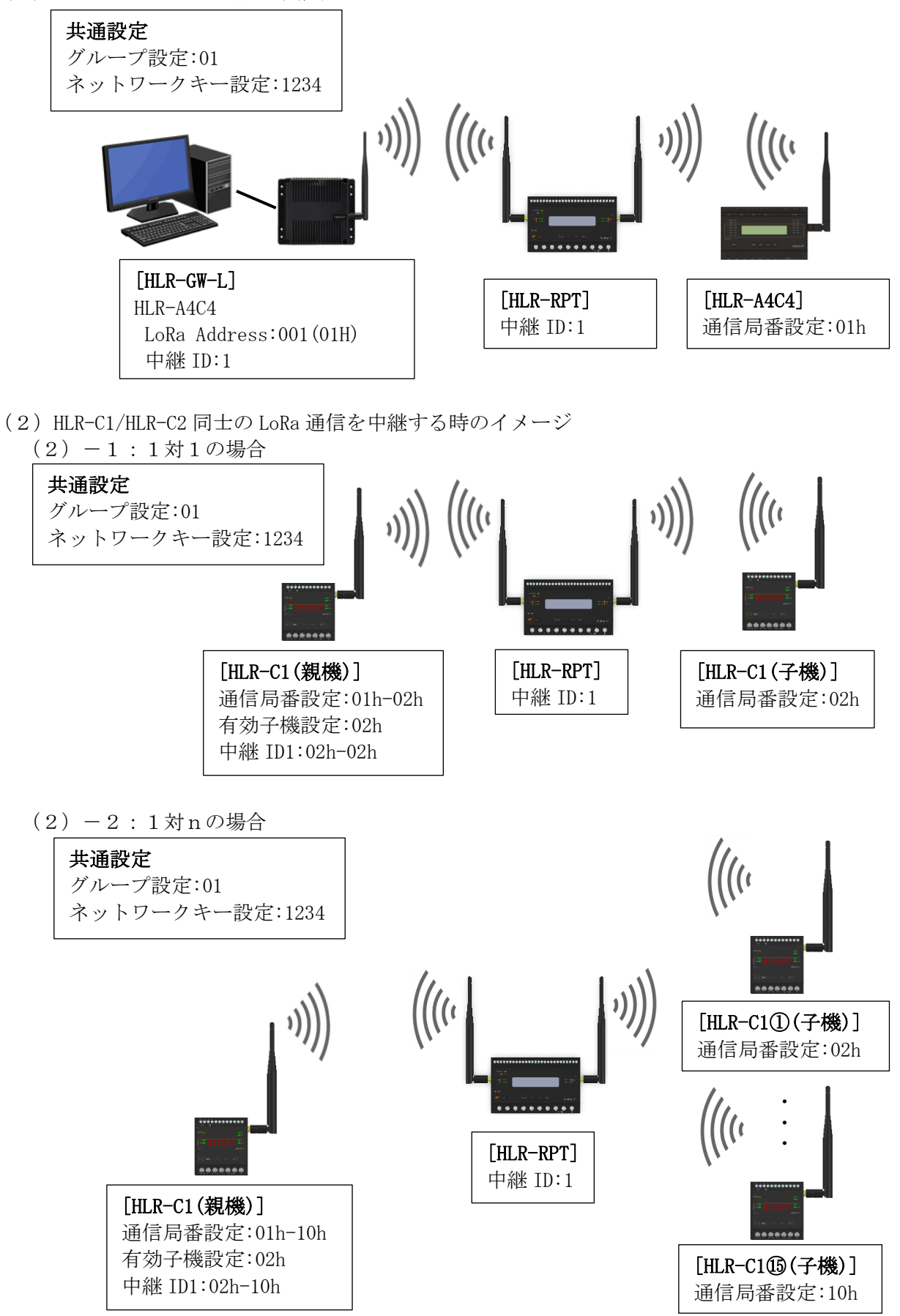

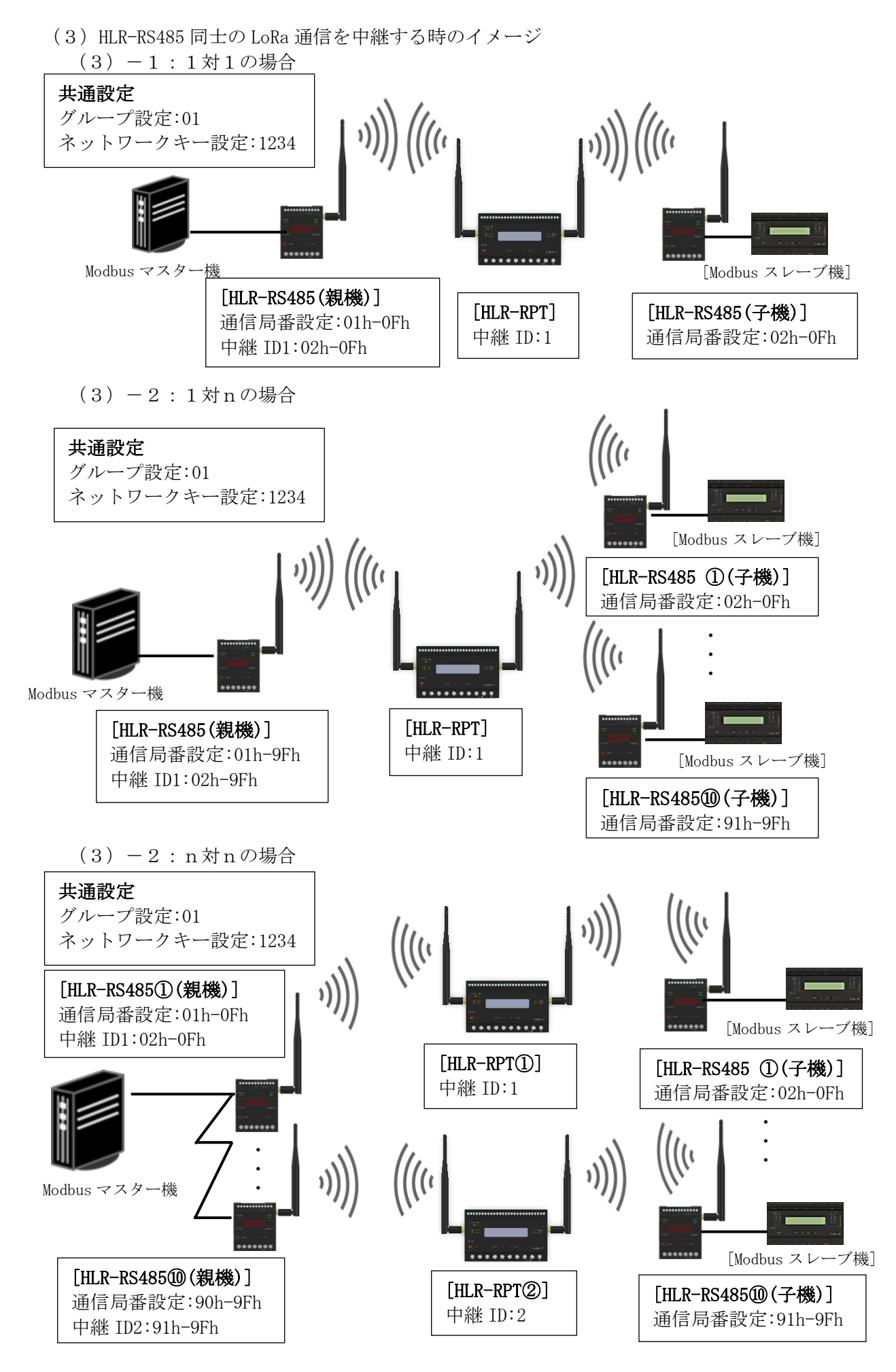

(4) HLR-A1 と HLR-A1-OUT の LoRa 通信を中継する時のイメージ

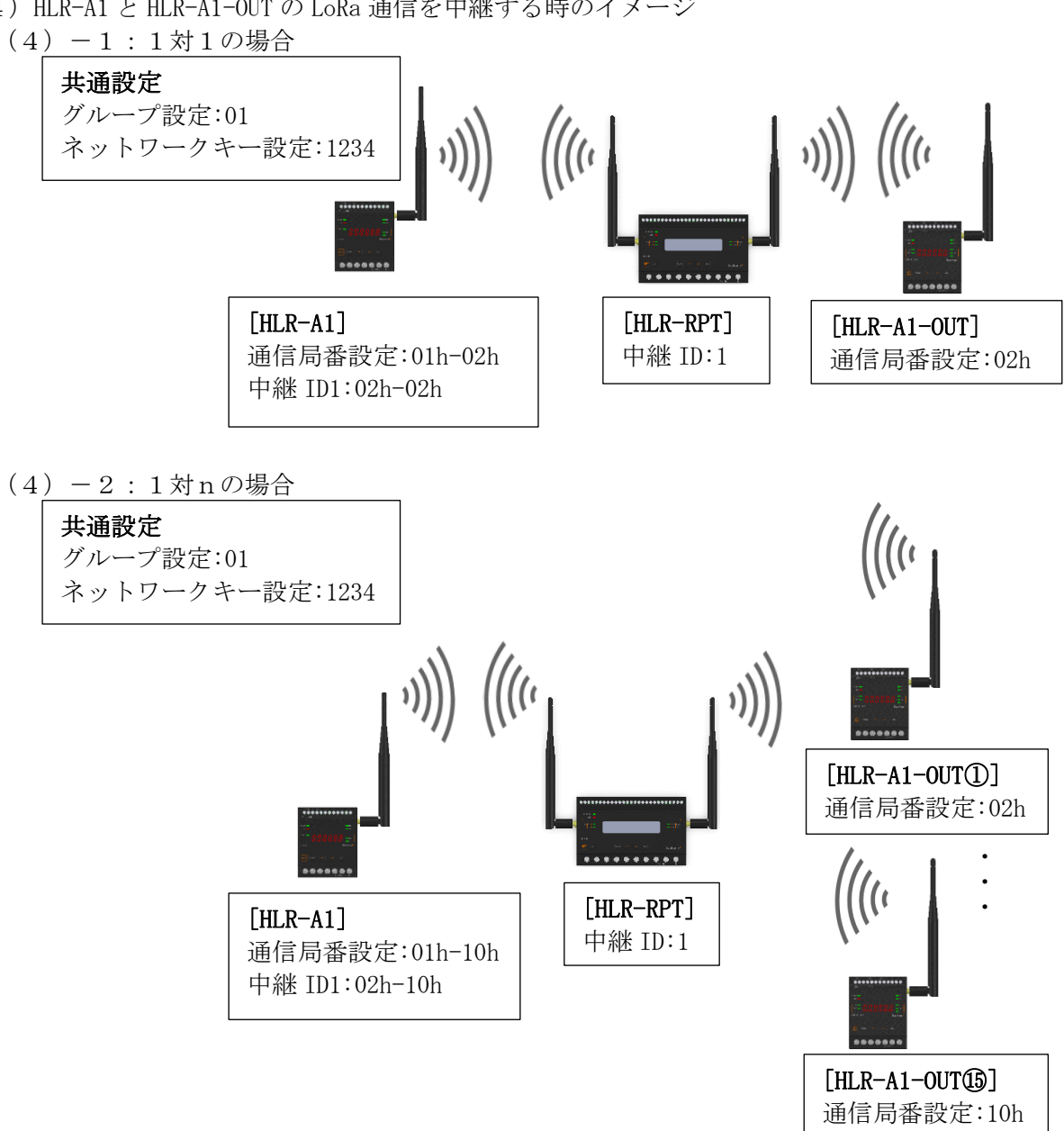

(5) HLR-A8-OUT と HLR-A1 の LoRa 通信を中継する時のイメージ

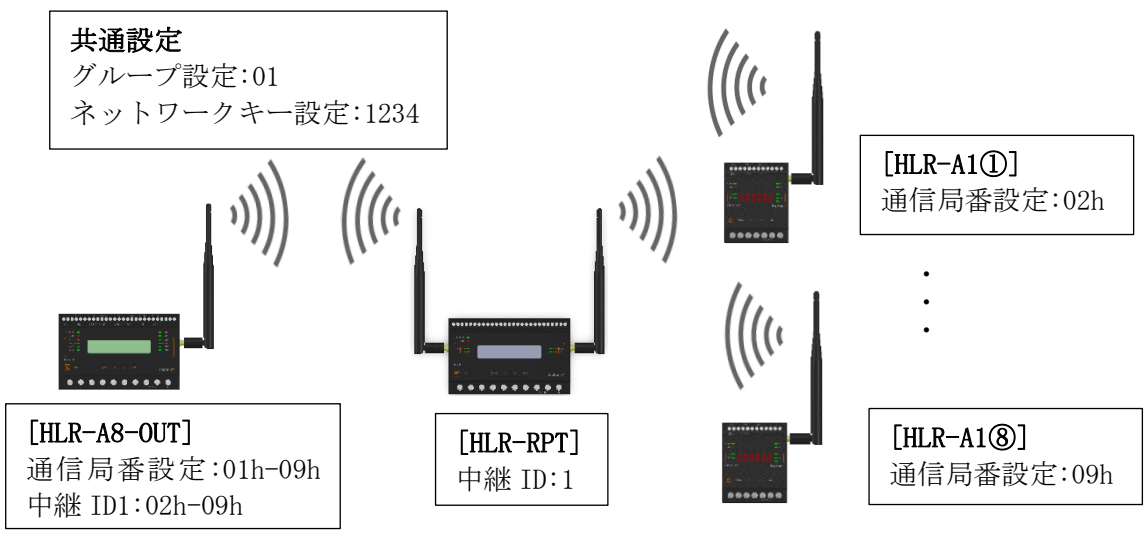

(6) HLR-A8と HLR-A8-OUT の LoRa 通信を中継する時のイメージ

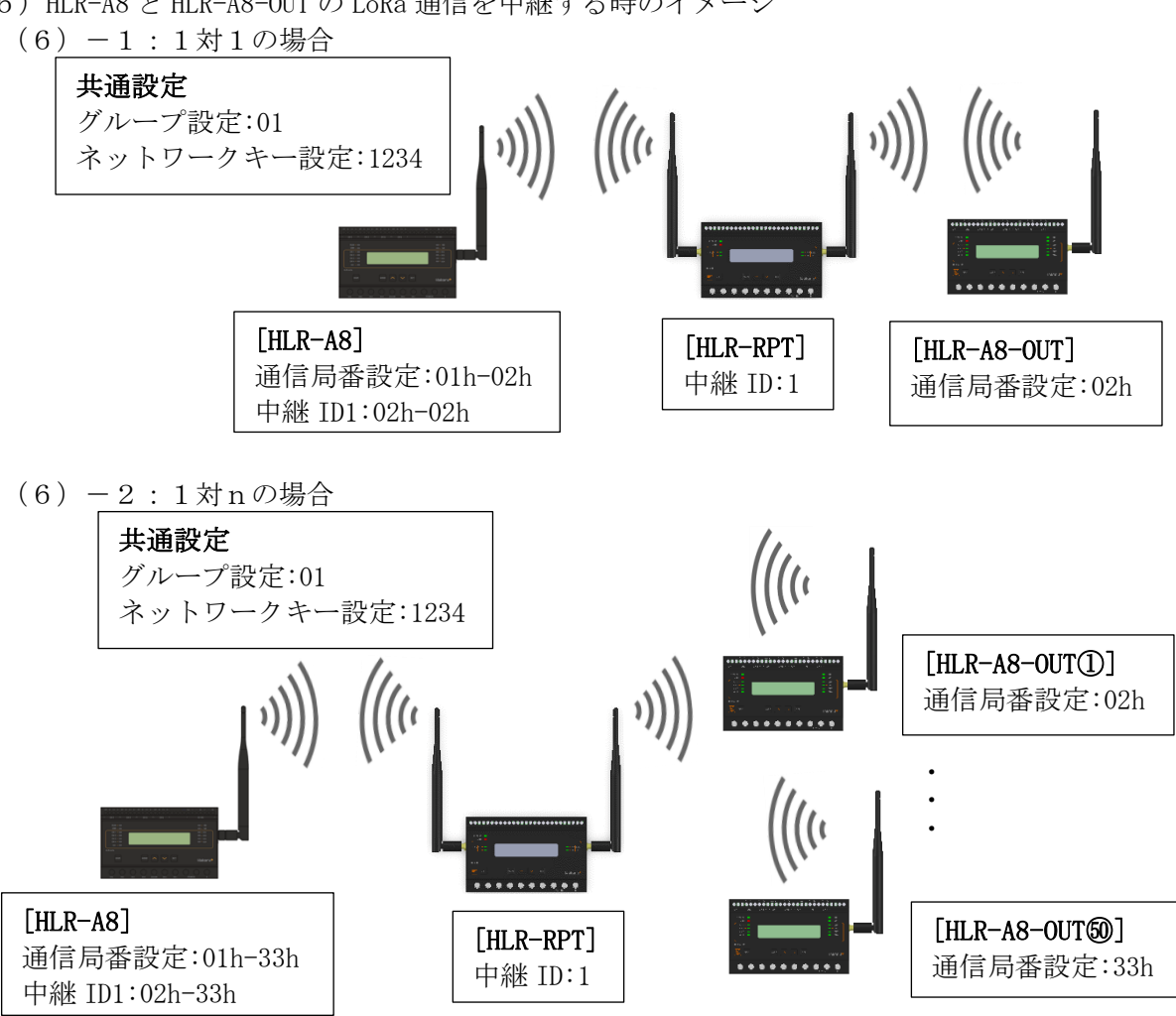

(7) HLR-A8 と HLR-A1-OUT の LoRa 通信を中継する時のイメージ

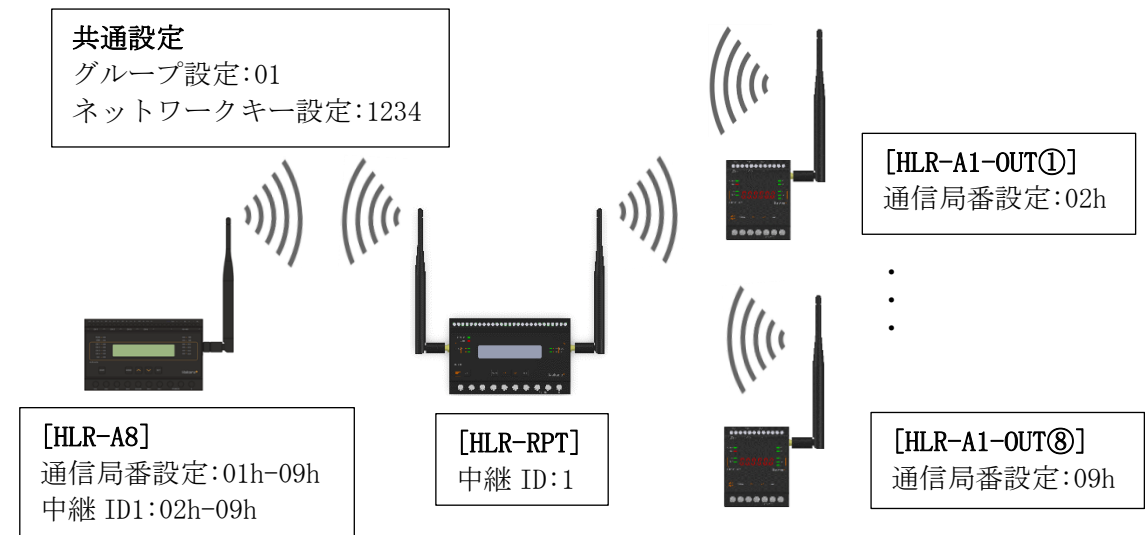

(8) HLR-C8-IN と HLR-C8-OUT の LoRa 通信を中継する時のイメージ

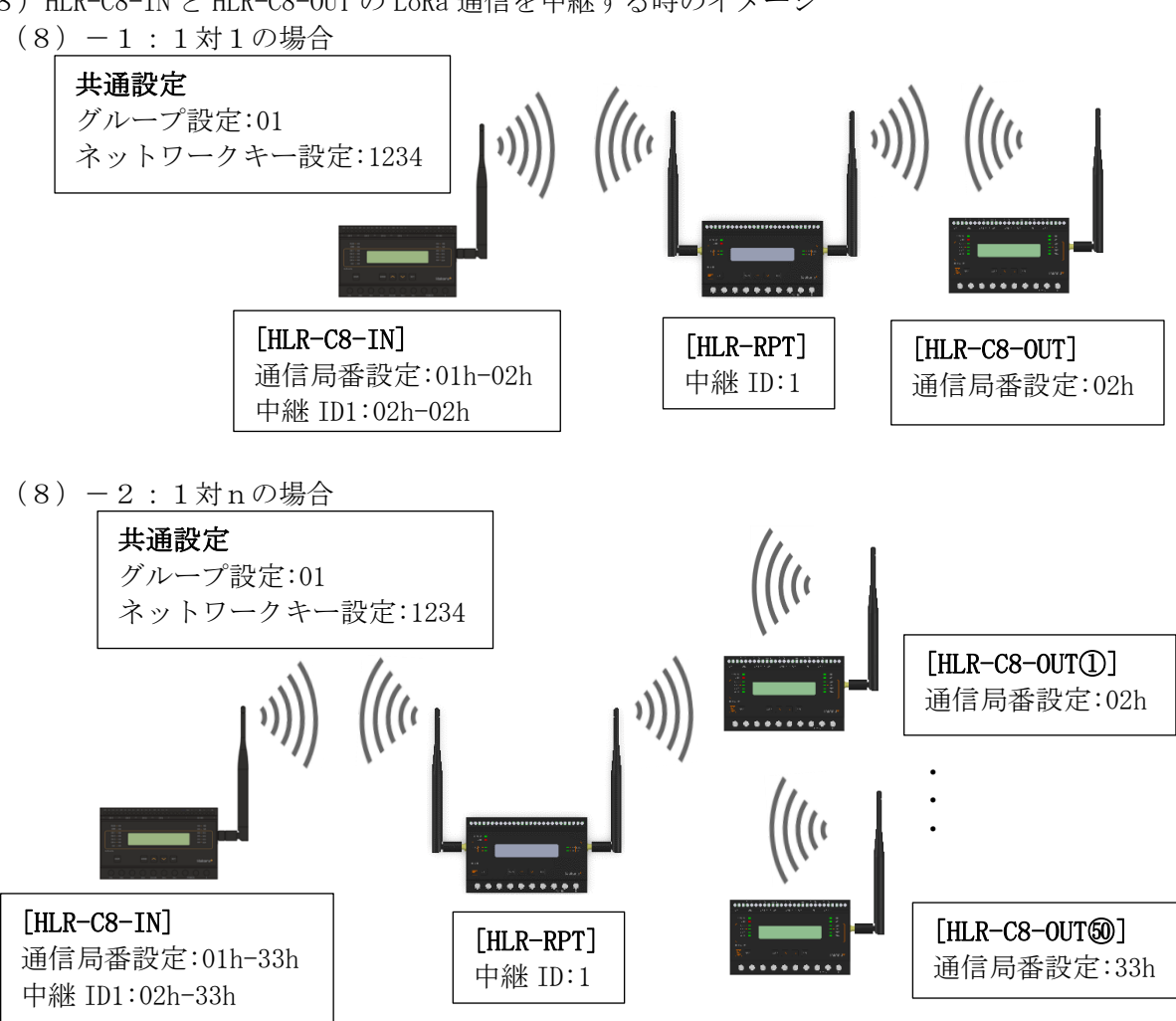

(9) HLR-C8-IN と HLR-C1 の LoRa 通信を中継する時のイメージ

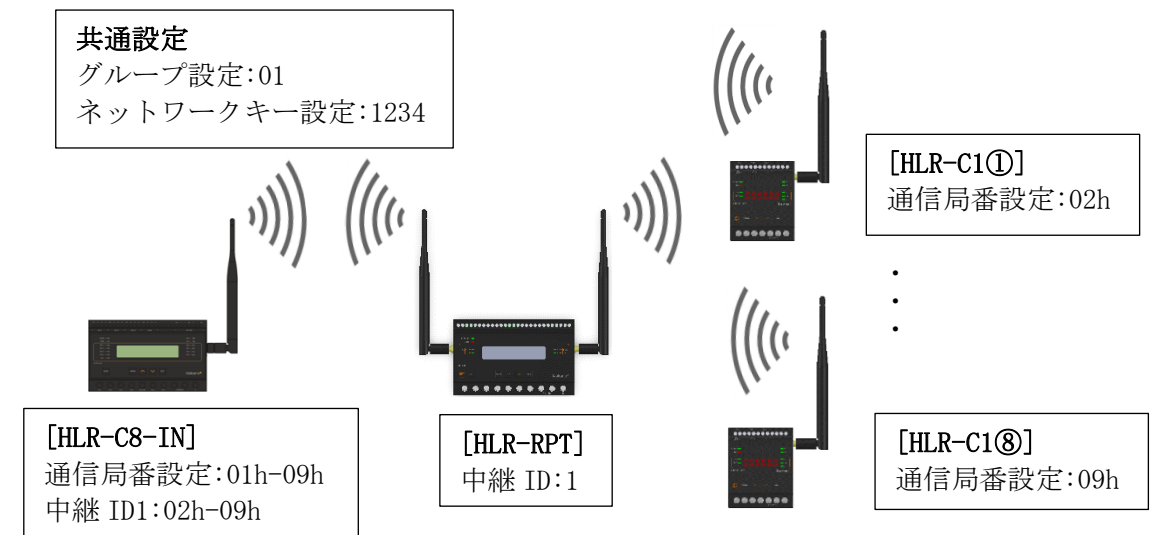

(10) HLR-C8-IN と HLR-C2 の LoRa 通信を中継する時のイメージ

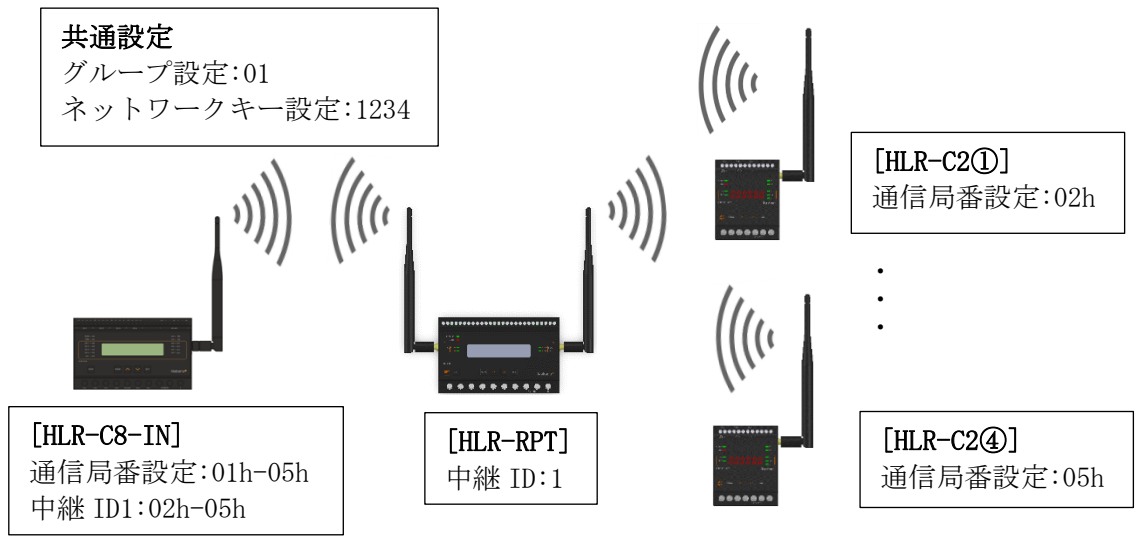

(11) HLR-C8-OUT と HLR-C8-IN の LoRa 通信を中継する時のイメージ

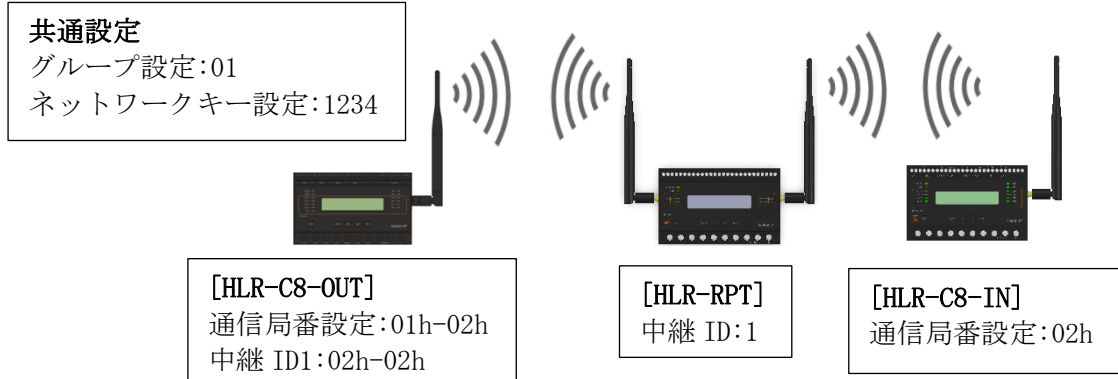

(12) HLR-C8-OUT と HLR-C1 の LoRa 通信を中継する時のイメージ

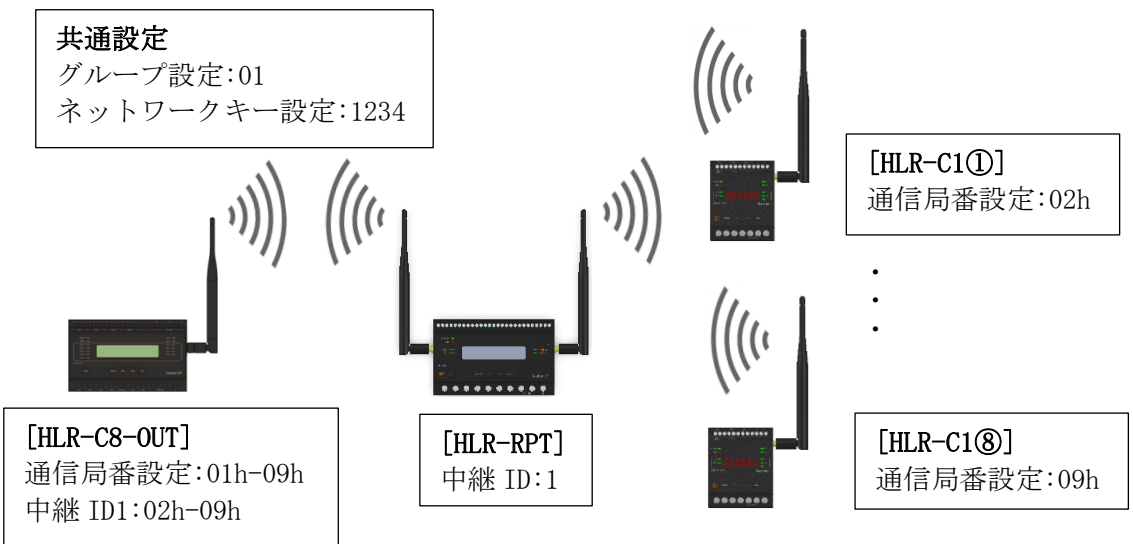

(13) HLR-C8-OUT と HLR-C2の LoRa 通信を中継する時のイメージ

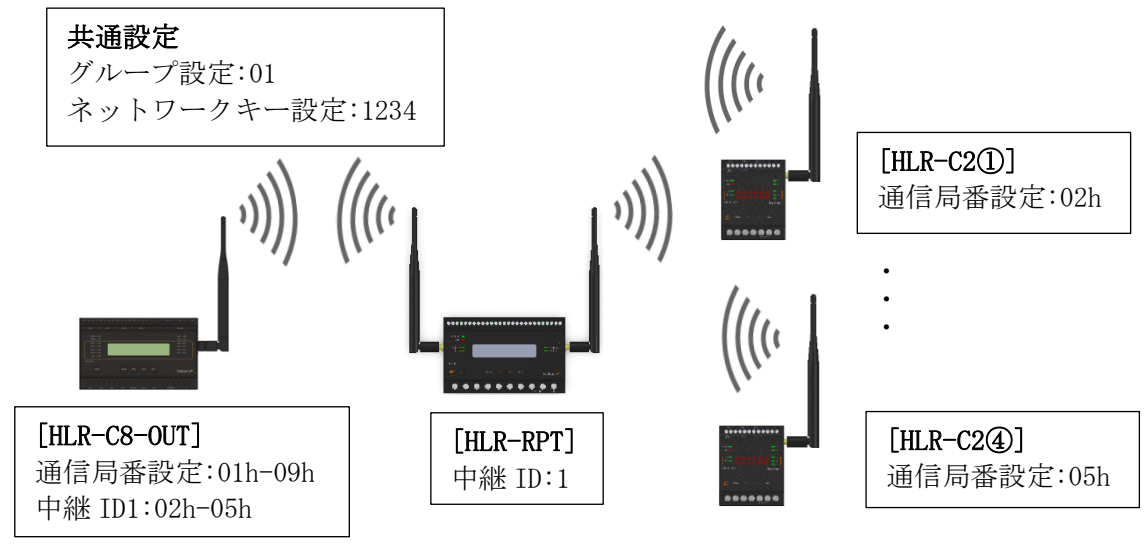

- (14) HLR-RPT の通信設定手順
  - ① 通常モードから MODE+SET の長押しで設定モードのシステム設定を表示します。

| システム セッテイ | -> |  |
|-----------|----|--|
|           |    |  |

② <を1回押し通信設定を表示します。

| ツウシン | セッテイ | $\rightarrow$ |
|------|------|---------------|
|      |      |               |

③ 通信設定で SET を押すと、LoRa 中継 ID 設定を表示します。
 SET を押し、設定値を点滅させます。
 システム内でユニークな中継 ID になるよう、
 人または
 で設定値を変更してください。
 点滅しているときに SET を押すことで、LoRa 中継 ID 設定を保存します。

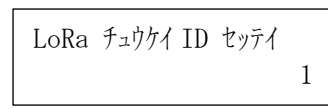

④ LoRa 中継 ID 設定で
 シを押すと LoRa グループ設定を表示します。
 SET を押し、設定値を点滅させます。
 中継する LoRa 無線機の LoRa グループ番号と同じ値になるよう、
 メーンで設定値を変更してください。

点滅しているときに SET を押すことで、LoRa グループ設定を保存します。

LoRa グループ セッティ 01

⑤ LoRa グループ設定で
「を押すと LoRa ネットワークキー設定を表示します。
SET を押すことで、変更可能な桁が点滅します。
中継する LoRa 無線機のネットワークキーと同じ値になるよう、
〈または
〉で設定値を変更してください。

SET を押すことで変更可能な桁が右の桁に移動します。

右端の桁が点滅しているときに SET を押すことで、LoRa ネットワークキーを保存します。

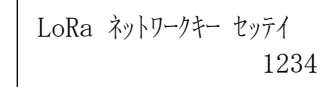

- ⑥ MODE を 2 回押し、通常モードに戻します。
- ⑦ SD ランプと RD ランプの点滅終了後、変更した設定で通信が可能になります。

- (15) HLR-GW-L の通信設定手順
  - ① メニューバーの「設定」から「LoRa 通信」をクリックしてください。

| 組織 1  | グループ1 | 2020-06-12 10:24 | 表示 | ligze -    | アカウント・ | バージョン |
|-------|-------|------------------|----|------------|--------|-------|
| グループ1 |       |                  |    | ユニットi      | 追加/削除  |       |
|       |       |                  |    | ユニット       | 設定     |       |
|       |       |                  |    | 複合グラ       | フ設定    |       |
|       |       |                  |    | Ethernet • | 時計     |       |
|       |       | (                | D  | LoRa通信     |        |       |
|       |       |                  |    | メール        |        |       |
|       |       |                  |    |            |        |       |

- ② LoRa グループ番号(LoRa グループ ID)を選択してください。
- ③ ネットワークキーは「自動割当」ボタンをクリックすることでランダムな値が設定されます。
- ※ ネットワークキー対応前の LoRa 無線機(Ver. 2.00 未満) と通信するときは 0000 を設定して ください。ネットワークキー機能を無効にできます。
- 「保存」ボタンをクリックしてください。
- ⑤ 「バージョン」ボタンをクリックしてください。

| 組織1 |                           |                 | 2020-06-12 10.25 | 表示 🔹 設定 🔹 | アカウント・ | バージョン |
|-----|---------------------------|-----------------|------------------|-----------|--------|-------|
|     | LoRa通信設定                  |                 |                  |           |        | 5     |
|     | LoRaグループID                | 2 01 (CH24)     |                  | ~         |        |       |
|     | ネットワークキー                  | 1234            | 3                | 自動割当      |        |       |
|     | Tx-Power                  | +13dBm (20.0mW) |                  | ~         |        |       |
|     | <b>(#</b> 77) <b>(4</b> ) |                 |                  |           |        |       |

⑥ 「再起動する」ボタンをクリックしてください。
 再起動後、設定した通信設定でHLR-GW-Lは通信を行います。

| 組織 1 |                 |                           | 2020-06-12 1026 表示・ 設定・ アカウント・ <b>パージョン</b>     |
|------|-----------------|---------------------------|-------------------------------------------------|
|      | Copyright © 201 | 8, 2019 HAKARU PLUS Corp. |                                                 |
|      | 製品情報            |                           | バージョン                                           |
|      | 製品名             | loTゲートウェイ                 | Main System (HPA-6) Version: 2.21               |
|      | 型式              | HLR-GW-L-H01-S01          | CGI(HPA-9) Version: 2.12                        |
|      | MACアドレス         | 00:11:0C:21:00:33         | Web(HPA-7) Version: 2.16                        |
|      |                 |                           | 製品の初期化<br>初期化する<br>※記録した全てのデータを消除し設定値を初期値に戻します。 |
|      |                 |                           | 再起動 6 再起動が必要な設定変更を行った場合に行ってください。                |

⑦ 再起動後、通信する LoRa 無線機の設定を行います。
 例として HLR-A4C4 と通信するための設定を行います。
 HLR-A4C4 以外の LoRa 無線機も同様の操作で設定します。
 メニューバーの「設定」から「ユニット追加/削除」をクリックしてください。

| 組織 1              |                        | 2020-06-12 10:2                  | 6 表示 • 設定 • アカウント • バージョン |
|-------------------|------------------------|----------------------------------|---------------------------|
| Copyright © 2018, | 2019 HAKARU PLUS Corp. |                                  | ⑦ ユニット追加/削除               |
|                   |                        |                                  | ユニット設定                    |
| 製品情報              |                        | バージョン                            | 複合グラフ設定                   |
| 製品名               | loTゲートウェイ              | Main System(HPA-6) Version: 2.21 | Ethernet・時計               |
| 力型式               | HLR-GW-L-H01-S01       | CGI(HPA-9) Version: 2.12         | LoRa通信                    |
|                   |                        |                                  | メート                       |
| MACアドレス           | 00:11:0C:21:00:33      | Web(HPA-7) Version: 2.16         | $\checkmark$              |

⑧ 画面左側のグループリストから LoRa 無線機を追加する「グループ名」をクリックしてください。

| 組織 1  | グループ1          |   | 2020-06-12 10: | 30 表示 🔹 設定 🔹 🕽 | アカウント 👻 バージョン |
|-------|----------------|---|----------------|----------------|---------------|
| グループ1 | グループ設定         | # | ユニット名          | LoRa Address   | 機種            |
| 8     | グループ名 グループ1    |   |                |                |               |
|       | 1977 - 1988.   |   |                |                |               |
|       | LoRaユニット追加     |   |                |                |               |
|       | 機種             |   |                |                |               |
|       | ユニット名 名称入力     |   |                |                |               |
|       | LoRa Address 👻 |   |                |                |               |
|       | 中藤D            |   |                |                |               |
|       | jiehu          |   |                |                |               |

9 追加する機種を選択してください。
 例として「HLR-A4C4」を選択します。

| 組織 1  | グループ1                                                       |   | 2020-06-12 10: | 33 表示 🔹 設定 🔹 ア: | カウント・ バージョン |
|-------|-------------------------------------------------------------|---|----------------|-----------------|-------------|
| クループ1 | グループ設定                                                      | # | ユニット名          | LoRa Address    | 機種          |
|       | フレーブ名     フルーブ1       1000000000000000000000000000000000000 |   |                |                 |             |

10 LoRa 無線機のユニット名を入力してください。

| 組織 1  | グループ1                    |    | 2020-06-12 10: | 34 表示 👻 設定 🔹 アカウ | ント・ バージョン |
|-------|--------------------------|----|----------------|------------------|-----------|
| グループ1 | グループ設定                   | #  | ユニット名          | LoRa Address     | 機種        |
|       | グループ名 グループ1              |    |                |                  |           |
|       | <b>57.77</b> 19182       |    |                |                  |           |
|       | LoRaフ <sup>ー</sup> w ト泊加 |    |                |                  |           |
|       |                          |    |                |                  |           |
|       | ユニット名」 追加 1              | 10 |                |                  |           |
|       | LoRa Address ~           | Ŭ  |                |                  |           |
|       | 中線ID                     |    |                |                  |           |

① LoRa 無線機の LoRa Address (通信局番)を選択してください。

| 組織1 グループ1    | 002 (02H)<br>003 (03H)                           |   |       | 35 表示 • 設定 • アカウン |    |
|--------------|--------------------------------------------------|---|-------|-------------------|----|
| グループ1 グループ設定 | 004 (04H)<br>005 (05H)<br>006 (05H)              | # | ユニット名 | LoRa Address      | 機種 |
| グループ名        | 007 (07H)<br>008 (08H)<br>009 (08H)              |   |       |                   |    |
| 保存           | 010 (0AH)<br>011 (0BH)<br>012 (0CH)              |   |       |                   |    |
| LoRaユニッ      | 012 (0CH)<br>013 (0DH)<br>014 (0EH)<br>015 (0EH) | 1 |       |                   |    |
| 機種 HLR-/     | 015 (10H)<br>017 (11H)<br>018 (12H)              |   |       |                   |    |
| ユニット名        | 019 (13H)<br>020 (14H)                           |   |       |                   |    |
| LoRa Address | v                                                |   |       |                   |    |

12 LoRa 無線機の中継 ID を選択してください。

対象のLoRa ユニットと通信する際、中継 ID の一致するLoRa 無線中継器を経由して通信するようになります。

| 組織 1   | グループ1                   |      | 2020-06-12 10: | 35 表示 • 設定 • アカウン | ト・ バージョン |
|--------|-------------------------|------|----------------|-------------------|----------|
| グループ 1 | グループ設定                  |      | ユニット名          | LoRa Address      | 拗種       |
|        | グループ名 グループ1             |      |                |                   |          |
|        | 92 <del>77</del> (1186) |      |                |                   |          |
|        | LoRaユニット追加              |      |                |                   |          |
|        |                         |      |                |                   |          |
|        | 酸地 HLR-A4C4 ~           |      |                |                   |          |
|        |                         |      |                |                   |          |
|        | LoRa Address 010 (0AH)  |      |                |                   |          |
|        | 中種ID (不使用)              |      |                |                   |          |
|        | 2                       | (1)  |                |                   |          |
|        | 4<br>5<br>6             | (12) |                |                   |          |
|        | 7<br>8                  |      |                |                   |          |

(13)「追加」ボタンをクリックしてユニットの設定を保存してください。これでHLR-A4C4 と通信が可能になります。

| 組織 1  | グループ1                                                            |   |             | 2020-06-12 10: | 35 表示 🔹 設定 🔹 | アカウント 🔹 バージョン |
|-------|------------------------------------------------------------------|---|-------------|----------------|--------------|---------------|
| グループ1 | グループ設定                                                           | # | <b>ユニ</b> 5 | ット名            | LoRa Address | 機種            |
|       | <ul> <li>グループ名</li> <li>グループ1</li> <li>算行</li> <li>削除</li> </ul> |   |             |                |              |               |
|       | LoRaユニット追加                                                       |   |             |                |              |               |
|       | 機種 HLR-A4C4 ~                                                    |   |             |                |              |               |
|       | ユニット名 追加1                                                        |   |             |                |              |               |
|       | LoRa Address 010 (0AH) ~                                         |   |             |                |              |               |
|       | 中継ID O(不使用) ~                                                    |   |             |                |              |               |
|       | <b>(3</b> )                                                      |   |             |                |              |               |

- (16) HLR-C1/HLR-C2(親機)の設定手順
  - ① 通常モードから MODE+SET の長押しで LoRa 通信設定トップを表示します。

(L3F8

② LoRa 通信設定トップで SET を押すと、通信タイプ設定を表示します。 SET を押し、設定値を点滅させます。 ∧または∨で「2. PA」を選択してください。 点滅しているときに SET を押すことで、通信タイプを保存します。 298 L

 ④ 通信タイプ設定で∧を押すと、通信局番設定を表示します。 SET を押すことで、変更可能な桁が点滅します。 開始局番(ハイフンの左2桁)と終了局番(ハイフンの右2桁)を∧または∨で、変更し てください。 SET を押すことで変更可能な桁が右の桁に移動します。 右端の桁が点滅しているときに SET を押すことで、通信局番を保存します。 - 🗖 

開始局番には「親機」として設定した HLR-C1/HLR-C2 の通信局番を設定してください。 終了局番には「子機」として設定した HLR-C1/HLR-C2 末尾を設定してください。 1体1で使用する場合は終了局番として開始局番+1の値を設定してください。 1対Nで使用する場合は終了局番としてN番目の子機の局番を設定してください。

④ 通信局番設定で<br />
<を押すと、データ有効子機設定を表示します。 親機の接点出力(D0)をどの子機の設定入力(DI)で制御するかを設定します。 SET を押すことで、変更可能な桁が点滅します。 1対1で使用する場合、開始局番+1を設定してください。 1対Nで使用する場合、対象となる子機の局番を設定してください。 右端の桁が点滅しているときに SET を押すことで、データ有効子機を保存します。

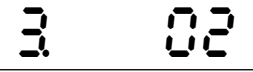

⑤ データ有効子機設定で∧を押すと、LoRa グループ番号設定を表示します。 SET を押し、設定値を点滅させます。 通信相手(HLR-C1/HLR-C2 子機)の LoRa グループ番号と同じ値になるよう、∧ または∨で設 定値を変更してください。 点滅しているときに SET を押すことで、LoRa グループ番号を保存します。

|  | Ч |  |  | 0 | ! |
|--|---|--|--|---|---|
|--|---|--|--|---|---|

⑥ LoRa グループ設定で∧を押すと、LoRa ネットワークキー設定を表示します。 通信タイプが「2.PA」の時は自動で設定されます。 通常は変更する必要はありません。 変更する場合はV+SETを押すことで、変更可能な桁が点滅します。 SET を押すことで変更可能な桁が右の桁に移動します。 右端の桁が点滅しているときに SET を押すことで、LoRa ネットワークキーを保存します。

## 5 1534

※ ネットワークキーを 0000 に設定することで、ネットワークキー対応前の HLR-C1/HLR-C2 子機と通信することができます。

- ⑦ MODE を押し、LoRa 通信設定トップに戻します。
- ⑧ LoRa 通信設定トップで<br />
  人を押すと、中継設定トップを表示します。

## 578734S

- 9 中継設定トップでSETを押すと、中継 ID1の通信局番範囲設定を表示します。
   SETを押すことで、設定変更可能な桁が点滅します。
   中継 ID1 に割り付ける開始局番(左から2桁目と3桁目)と終了局番(左から4桁目と5桁目)を
   またはVで変更してください。
   SETを押すことで、設定可能な桁が右の桁に移動します。
   左から5桁目が点滅しているときにSETを押すことで、中継 ID1の通信局番範囲を保存します。
- 中継 ID2~8 の通信局番範囲設定を行いたい場合、中継 ID1 の通信局番範囲設定から∧または∨を押し、中継 ID を選択してください。
   左端の桁が設定を行いたい中継 ID になったら⑨の操作を行ってください。
- ① MODE を 2 回押し、通常モードに戻します。
- 22 SD ランプと RD ランプの点滅終了後、変更した設定で通信が可能になります。

(17) HLR-RS485(親機)の設定手順

Ļ

- ① 通常モードから MODE+SET の長押しで通信モード設定を表示します。 SET を押し、設定値を点滅させます。 ∧または∨で「2. PA」を選択してください。 点滅しているときに SET を押すことで、通信タイプを保存します。 298
- ② 通信タイプ設定で
  を4回押すと、通信局番設定を表示します。 SET を押すことで、変更可能な桁が点滅します。 開始局番(ハイフンの左2桁)と終了局番(ハイフンの右2桁)を∧または∨で、変更してく ださい。 SET を押すことで変更可能な桁が右の桁に移動します。

右端の桁が点滅しているときに SET を押すことで、通信局番を保存します。

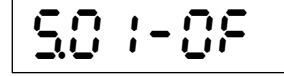

開始局番には「親機」として設定したHLR-RS485の通信局番を設定してください。

終了局番には、子機として設定した HLR-RS485 へ接続した Modbus 機器の通信局番末尾を 設定してください。

1体1で使用する場合は終了局番として Modbus 機器の通信局番末尾を設定してください。 1対Nで使用する場合は終了局番としてN番目の子機と接続した Modbus 機器の局番末尾 を設定してください。

③ 通信局番設定で人を押すと、LoRa 通信グループ設定を表示します。 SET を押すことで、設定値が点滅します。 グループ設定を<br />
<または<br />
>で、01~12(バージョン3.0以降より01~38)に変更が可能です。 通信相手の機器(HLR-RS485子機)と同じ設定にしてください。 点滅しているときに SET を押すことで、LoRa 通信グループを保存します。

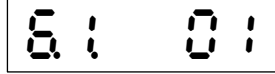

④ LoRa グループ設定で∧を押すと、LoRa ネットワークキー設定を表示します。 通信タイプが「2.PA」の時は自動で設定されます。

通常は変更する必要はありませんが、変更する場合は∨+SETを押すことで、変更可能な 桁が点滅します。

SET を押すことで変更可能な桁が右の桁に移動します。

右端の桁が点滅しているときに SET を押すことで、LoRa ネットワークキーを保存します。

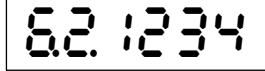

※ ネットワークキーを 0000 に設定することで、ネットワークキー対応前の HLR-RS485 子機と通信することができます。

5 通信局番設定で<br />
<br />
<br />
<br />
<br />
<br />
<br />
<br />
<br />
<br />
<br />
<br />
<br />
<br />
<br />
<br />
<br />
<br />
<br />
<br />
<br />
<br />
<br />
<br />
<br />
<br />
<br />
<br />
<br />
<br />
<br />
<br />
<br />
<br />
<br />
<br />
<br />
<br />
<br />
<br />
<br />
<br />
<br />
<br />
<br />
<br />
<br />
<br />
<br />
<br />
<br />
<br />
<br />
<br />
<br />
<br />
<br />
<br />
<br />
<br />
<br />
<br />
<br />
<br />
<br />
<br />
<br />
<br />
<br />
<br />
<br />
<br />
<br />
<br />
<br />
<br />
<br />
<br />
<br />
<br />
<br />
<br />
<br />
<br />
<br />
<br />
<br />
<br />
<br />
<br />
<br />
<br />
<br />
<br />
<br />
<br />
<br />
<br />
<br />
<br />
<br />
<br />
<br />
<br />
<br />
<br />
<br />
<br />
<br />
<br />
<br />
<br />
<br />
<br />
<br />
<br />
<br />
<br />
<br />
<br />
<br />
<br />
<br />
<br />
<br />
<br />
<br />
<br />
<br />
<br />
<br />
<br />
<br />
<br />
<br />
<br />
<br />
<br />
<br />
<br />
<br />
<br />
<br />
<br />
<br />
<br />
<br />
<br />
<br />
<br />
<br />
<br />
<br />
<br />
<br />
<br />
<br />
<br />
<br />
<br />
<br />
<br />
<br />
<br />
<br />
<br />
<br />
<br />
<br />
<br />
<br />
<br />
<br />
<br />
<br />
<br />
<br />
<br />
<br />
<br />
<br />
<br />
<br />
<br />
<br />
<br />
<br />
<br />
<br />
<br />
<br />
<br />
<br />
<br />
<br />
<br />
<br />
<br />
<br />
<br />
<br />
<br />
<br />
<br />
<br />
<br />
<br />
<br />
<br />
<br />
<br />
<br />
<br />
<br />
<br />
<br />
<br />
<br />
<br />
<br />
<br />
<br />
<br />
<br />
<br />
<br />
<br />
<br />
<br />
<br />
<br />
<br />
<br />
<br />
<br />
<br />
<br />
<br />
<br />
<br />
<br />
<br />
<br />
<br />
<br />
<br />
<br />
<br />
<br />
<br />
<br />
<br />
<br />
<br />
<br />
<br />
<br />
<br />
<br />
<br />
<br />
<br />
<br />
<br />
<br />
<br />
<br />
<br />
<br />
<br />
<br />
<br />
<br />
<br />
<br />
<br />
<br />
<br />
<br />
<br />
<br />
<br />
<br />
<br />
<br />
<br />
<br />
<br />
<br />
<br />
<br /

888185

 ・##設定トップでSETを押すと、中継 ID1の通信局番範囲設定を表示します。

 SETを押すことで、設定変更可能な桁が点滅します。

 中継 ID1 に割り付ける開始局番(左から2桁目と3桁目)と終了局番(左から4桁目と5桁目)を

 またはVで変更してください。

 SETを押すことで、設定可能な桁が右の桁に移動します。

 左から5桁目が点滅しているときにSETを押すことで、中継 ID1の通信局番範囲を保存します。

102.05.

- ⑦ 中継 ID2~8 の通信局番範囲設定を行いたい場合、中継 ID1 の通信局番範囲設定から
  たは
  を押し、中継 ID を選択してください。
  左端の桁が設定を行いたい中継 ID になったら⑥の操作を行ってください。
- ⑧ MODE を 2 回押し、通常モードに戻します。
- ⑨ SD ランプと RD ランプの点滅終了後、変更した設定で通信が可能になります。

- (18) HLR-A1(親機)の設定手順

  - ② 通信タイプ設定で
     ② 通信タイプ設定で
     ◇を押すと、LoRa グループ番号設定を表示します。
     ③ 通信相手(HLR-A1-OUT)の LoRa グループ番号と同じ値になるよう、
     ◇または
     ◇で設定値を
     変更してください。
     点滅しているときに SET を押すことで、LoRa グループ番号を保存します。

③ LoRa グループ設定で
 を押すと、LoRa ネットワークキー設定を表示します。
 通信タイプが「2. PA」の時は自動で設定されます。
 通常は変更する必要はありません。
 変更する場合は
 + SET を押すことで、変更可能な桁が点滅します。
 SET を押すことで変更可能な桁が右の桁に移動します。
 右端の桁が点滅しているときに SET を押すことで、LoRa ネットワークキーを保存します。

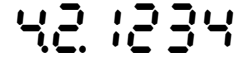

④ LoRa ネットワークキー設定で∧を2回押すと、通信局番設定を表示します。
 SET を押すことで、変更可能な桁が点滅します。
 開始局番(ハイフンの左2桁)と終了局番(ハイフンの右2桁)を∧または∨で、変更し

てください。

SET を押すことで変更可能な桁が右の桁に移動します。

右端の桁が点滅しているときに SET を押すことで、通信局番を保存します。

## 80:-08

開始局番には HLR-A1の通信局番を設定してください。 終了局番には HLR-A1-OUTの通信局番末尾を設定してください。 1 体 1 で使用する場合は終了局番として開始局番+1の値を設定してください。 1 対 N で使用する場合は終了局番として N 番目の HLR-A1-OUT の局番を設定してください。 ⑤ 通信局番設定で∧を押すと、中継 ID 設定を表示します。

7+8183

● 中継設定トップでSETを押すと、中継 ID1の通信局番範囲設定を表示します。
 SETを押すことで、設定変更可能な桁が点滅します。
 中継 ID1 に割り付ける開始局番(左から2桁目と3桁目)と終了局番(左から4桁目と5桁目)を
 または>で変更してください。
 SETを押すことで、設定可能な桁が右の桁に移動します。
 左から5桁目が点滅しているときにSETを押すことで、中継 ID1の通信局番範囲を保存します。

.50.50)

- ⑦ 中継 ID2~8 の通信局番範囲設定を行いたい場合、中継 ID1 の通信局番範囲設定から
  たは
  を押し、中継 ID を選択してください。
  左端の桁が設定を行いたい中継 ID になったら⑥の操作を行ってください。
- ⑧ MODE を 2 回押し、通常モードに戻します。
- ⑨ SD ランプと RD ランプの点滅終了後、変更した設定で通信が可能になります。

- (19) HLR-A8-OUT(親機)の設定手順
  - ① 通常モードから MODE+SET の長押しで設定モードのシステム設定を表示します。

| システム セッテイ | -> |
|-----------|----|
|           |    |

② <を2回押し通信設定を表示します。

| ツウシン | セッテイ | -> |
|------|------|----|
|      |      |    |

③ 通信設定で SET を押すと、LoRa モード設定を表示します。
 SET を押し、設定値を点滅させます。
 ∧または∨で「オヤキモード」を選択してください。
 点滅しているときに SET を押すことで、LoRa モード設定を保存します。

| Lona | C | C// 1   |
|------|---|---------|
|      |   | オヤキモート゛ |

④ LoRa モード設定で∧を押すと、接続パターン設定を表示します。
 SET を押し、設定値を点滅させます。
 接続機種を HLR-A1 にし、接続台数を∧または∨で変更してください。
 点滅しているときに SET を押すことで、接続パターン設定を保存します。

LoRa セツゾ クハ<sup>°</sup> ターン HLR-A1 8 タ<sup>\*</sup>イ

⑤ 接続パターン設定で∧を押すと、LoRa グループ設定を表示します。 SET を押し、設定値を点滅させます。

通信相手(HLR-A1)の LoRa グループ番号と同じ値になるよう<br/>
<または<br/>
>で設定値を変更してく<br/>
ださい。

点滅しているときに SET を押すことで、LoRa グループ設定を保存します。

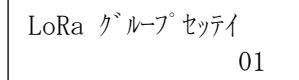

1234

⑥ LoRa グループ設定で / を押すと LoRa ネットワークキー設定を表示します。
 通信タイプが「オヤキモード」の時は自動で設定されます。
 通常は変更する必要はありません。
 変更する場合は / + SET を押すことで、変更可能な桁が点滅します。
 SET を押すことで変更可能な桁が右の桁に移動します。
 右端の桁が点滅しているときに SET を押すことで、LoRa ネットワークキーを保存します。

⑦ LoRa ネットワークキー設定で
 ⑦ LoRa ネットワークキー設定で
 〈を 2 回押すと通信局番設定を表示します。
 通常は変更する必要ありません
 SET を押すことで、自身の通信局番が変更可能になります。
 〈または\Vで設定値を変更してください。
 SET を押すことで変更可能な桁が右の桁に移動します。
 右端の桁が点滅しているときに SET を押すことで、通信局番を保存します。

ツウシン キョクハン セッテイ シンブン=01, アイテ=02-09

- ⑧ MODEを押し、通信設定を表示します。
- ⑨ ∨を押し、LoRa 中継設定を表示します。
- ① LoRa 中継設定で SET を押すと、中継 ID1 の通信局番範囲設定を表示します。
   SET を押すことで、設定変更可能な桁が点滅します。
   中継 ID1 に割り付ける開始局番と終了局番を
   または
   で変更してください。
   SET を押すことで、設定可能な桁が右の桁に移動します。
   一番左が点滅しているときに SET を押すことで、中継 ID1 の通信局番範囲を保存します。

ID1 キョクハン セッテイ 02-09

- ① 中継 ID2~8 の通信局番範囲設定を行いたい場合、中継 ID1 の通信局番範囲設定から∧または∨を押し、中継 ID を選択してください。
   設定を行いたい中継 ID になったら⑩の操作を行ってください。
- MODE を 2 回押し、通常モードに戻します。
- <sup>13</sup> SD ランプと RD ランプの点滅終了後、変更した設定で通信が可能になります。

- (20) HLR-A8(親機)の設定手順
  - ① 通常モードから MODE+SET の長押しで設定モードのシステム設定を表示します。

| システム セッテイ | -> |  |
|-----------|----|--|
|           |    |  |

② <を2回押し通信設定を表示します。

| ツウシン | セッテイ | -> |
|------|------|----|
|      |      |    |

③ 通信設定でSETを押すと、LoRa モード設定を表示します。
 SET を押し、設定値を点滅させます。
 ∧または∨で「オヤキモード」を選択してください。
 点滅しているときにSETを押すことで、LoRa モード設定を保存します。

LONA ビード ビリソイ オヤキモート

④ LoRa モード設定で∧を押すと、接続パターン設定を表示します。
 SET を押し、設定値を点滅させます。
 接続機種を HLR-A8-OUT または、HLR-A1-OUT にし、接続台数を∧または∨で変更してください。
 点滅しているときに SET を押すことで、接続パターン設定を保存します。

LoRa セツソ゛クハ゜ターン HLR-A8-OUT 01 タ゛イ

⑤ 接続パターン設定で∧を押すと、LoRa グループ設定を表示します。
 SET を押し、設定値を点滅させます。
 通信相手の LoRa グループ番号と同じ値になるよう∧または∨で設定値を変更してください。
 点滅しているときに SET を押すことで、LoRa グループ設定を保存します。

LoRa ク゛ルーフ゜ セッテイ 01

 ⑥ LoRa グループ設定で / を押すと LoRa ネットワークキー設定を表示します。 通信タイプが「オヤキモード」の時は自動で設定されます。
 通常は変更する必要はありません。
 変更する場合は / + SET を押すことで、変更可能な桁が点滅します。
 SET を押すことで変更可能な桁が右の桁に移動します。
 右端の桁が点滅しているときに SET を押すことで、LoRa ネットワークキーを保存します。

⑦ LoRa ネットワークキー設定でへを2回押すと通信局番設定を表示します。
 SET を押すことで、自身の通信局番が変更可能になります。
 ∧または∨で設定値を変更してください。
 SET を押すことで変更可能な桁が右の桁に移動します。
 右端の桁が点滅しているときに SET を押すことで、通信相手の通信局番末尾を設定できます。
 ∧または∨で設定値を変更してください。
 SET を押すことで変更可能な桁が右の桁に移動します。
 右端の桁が点滅しているときに SET を押すことで、通信局番を保存します。
 ✓ 1000/14 + 1000/14 + 1000

ツウシン キョクハンン セッテイ シンプンン=01,アイテ=02-02

- ⑧ MODEを押し、通信設定を表示します。
- ⑨ ∨を押し、LoRa 中継設定を表示します。
- ① LoRa 中継設定で SET を押すと、中継 ID1 の通信局番範囲設定を表示します。
   SET を押すことで、設定変更可能な桁が点滅します。
   中継 ID1 に割り付ける開始局番と終了局番を
   または > で変更してください。
   SET を押すことで、設定可能な桁が右の桁に移動します。
   一番左が点滅しているときに SET を押すことで、中継 ID1 の通信局番範囲を保存します。

ID1 キョクハッン セッテイ 02-02

- ① 中継 ID2~8 の通信局番範囲設定を行いたい場合、中継 ID1 の通信局番範囲設定から∧または∨を押し、中継 ID を選択してください。
   設定を行いたい中継 ID になったら⑩の操作を行ってください。
- 12 MODE を 2 回押し、通常モードに戻します。
- <sup>13</sup> SD ランプと RD ランプの点滅終了後、変更した設定で通信が可能になります。

- (21) HLR-C8-IN(親機)の設定手順
  - ① 通常モードから MODE+SET の長押しで設定モードのシステム設定を表示します。

| システム セッテイ | -> |
|-----------|----|
|           |    |

② <を2回押し通信設定を表示します。

村村モート

| ツウシン | セッテイ | -> |
|------|------|----|
|      |      |    |

- ③ 通信設定で SET を押すと、LoRa モード設定を表示します。
   SET を押し、設定値を点滅させます。
   ∧または∨で「オヤキモード」を選択してください。
   点滅しているときに SET を押すことで、LoRa モード設定を保存します。
   LoRa モードセッテイ
- ④ LoRa モード設定で∧を押すと、接続パターン設定を表示します。
   SET を押し、設定値を点滅させます。
   接続機種を HLR-C8-OUT または HLR-C1、HLR-C2 にし、接続台数を∧または∨で変更してください。
   点滅しているときに SET を押すことで、接続パターン設定を保存します。
   ▲ LoRa セツゾクパターン
   ▲ HLR-C1 8 ダ1
- ⑤ 接続パターン設定で∧を押すと、LoRa グループ設定を表示します。
   SET を押し、設定値を点滅させます。
   通信相手の LoRa グループ番号と同じ値になるよう∧または∨で設定値を変更してください。
   点滅しているときに SET を押すことで、LoRa グループ設定を保存します。

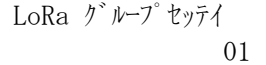

⑥ LoRa グループ設定で∧を押すとLoRa ネットワークキー設定を表示します。
 通信タイプが「オヤキモード」の時は自動で設定されます。
 通常は変更する必要はありません。
 変更する場合は∨+SETを押すことで、変更可能な桁が点滅します。
 SETを押すことで変更可能な桁が右の桁に移動します。
 右端の桁が点滅しているときにSETを押すことで、LoRa ネットワークキーを保存します。

LoRa ネットワークキー セッテイ 1234 ⑦ LoRa ネットワークキー設定で
 ⑦ LoRa ネットワークキー設定で
 〈を 2 回押すと通信局番設定を表示します。
 通常は変更する必要ありません
 SET を押すことで、自身の通信局番が変更可能になります。
 〈または
 〈または
 ◇で設定値を変更してください。
 SET を押すことで変更可能な桁が右の桁に移動します。
 右端の桁が点滅しているときに SET を押すことで、通信局番を保存します。

ツウシン キョクハン セッテイ シブンン=01, アイテ=02-09

- ⑧ MODEを押し、通信設定を表示します。
- ⑨ ∨を押し、LoRa 中継設定を表示します。
- ① LoRa 中継設定で SET を押すと、中継 ID1 の通信局番範囲設定を表示します。
   SET を押すことで、設定変更可能な桁が点滅します。
   中継 ID1 に割り付ける開始局番と終了局番を
   または
   で変更してください。
   SET を押すことで、設定可能な桁が右の桁に移動します。
   一番左が点滅しているときに SET を押すことで、中継 ID1 の通信局番範囲を保存します。

ID1 キョクハンン セッテイ 02-09

- ① 中継 ID2~8 の通信局番範囲設定を行いたい場合、中継 ID1 の通信局番範囲設定から∧または∨を押し、中継 ID を選択してください。
   設定を行いたい中継 ID になったら⑩の操作を行ってください。
- 12 MODE を 2 回押し、通常モードに戻します。
- <sup>13</sup> SD ランプと RD ランプの点滅終了後、変更した設定で通信が可能になります。
- (22) HLR-C8-OUT (親機)の設定手順
  - ① 通常モードから MODE+SET の長押しで設定モードのシステム設定を表示します。

| システム セッテイ | -> |
|-----------|----|
|           |    |

② <を2回押し通信設定を表示します。

村村モート

| ツウシン | セッテイ | -> |
|------|------|----|
|      |      |    |

- ③ 通信設定でSETを押すと、LoRa モード設定を表示します。
   SETを押し、設定値を点滅させます。
   ∧または∨で「オヤキモード」を選択してください。
   点滅しているときにSETを押すことで、LoRa モード設定を保存します。
- ④ LoRa モード設定で∧を押すと、接続パターン設定を表示します。
   SET を押し、設定値を点滅させます。
   接続機種を HLR-C8-IN または HLR-C1、HLR-C2 にし、接続台数を∧または∨で変更してください。
   点滅しているときに SET を押すことで、接続パターン設定を保存します。
   ▲ LoRa セツゾクパターン
   ▲ HLR-C1 8 ダイ
- ⑤ 接続パターン設定で∧を押すと、LoRa グループ設定を表示します。
   SET を押し、設定値を点滅させます。
   通信相手の LoRa グループ番号と同じ値になるよう∧または∨で設定値を変更してください。
   点滅しているときに SET を押すことで、LoRa グループ設定を保存します。

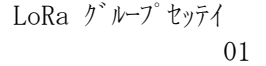

⑥ LoRa グループ設定で / を押すと LoRa ネットワークキー設定を表示します。
 通信タイプが「オヤキモード」の時は自動で設定されます。
 通常は変更する必要はありません。
 変更する場合は / + SET を押すことで、変更可能な桁が点滅します。
 SET を押すことで変更可能な桁が右の桁に移動します。
 右端の桁が点滅しているときに SET を押すことで、LoRa ネットワークキーを保存します。

LoRa ネットワークキー セッテイ 1234 ⑦ LoRa ネットワークキー設定で人を2回押すと通信局番設定を表示します。
 SET を押すことで、自身の通信局番が変更可能になります。
 人またはVで設定値を変更してください。
 SET を押すことで変更可能な桁が右の桁に移動します。
 右端の桁が点滅しているときに SET を押すことで、通信相手の通信局番末尾を設定できます。
 人またはVで設定値を変更してください。
 SET を押すことで変更可能な桁が右の桁に移動します。
 右端の桁が点滅しているときに SET を押すことで、通信局番を保存します。

ジブン=01, アイテ=02-09

- ⑧ MODEを押し、通信設定を表示します。
- ⑨ ∨を押し、LoRa 中継設定を表示します。
- ① LoRa 中継設定で SET を押すと、中継 ID1 の通信局番範囲設定を表示します。
   SET を押すことで、設定変更可能な桁が点滅します。
   中継 ID1 に割り付ける開始局番と終了局番を
   メまたは
   で変更してください。
   SET を押すことで、設定可能な桁が右の桁に移動します。
   一番左が点滅しているときに SET を押すことで、中継 ID1 の通信局番範囲を保存します。

ID1 キョクハッン セッテイ 02-09

- ① 中継 ID2~8 の通信局番範囲設定を行いたい場合、中継 ID1 の通信局番範囲設定から∧または∨を押し、中継 ID を選択してください。
   設定を行いたい中継 ID になったら⑩の操作を行ってください。
- 12 MODE を 2 回押し、通常モードに戻します。
- <sup>13</sup> SD ランプと RD ランプの点滅終了後、変更した設定で通信が可能になります。

【18】2台以上の親機を使用する場合について

2 台以上の親機を使用する場合、全ての親機は異なるグループ ID を設定してください。

使用する通信チャンネル(Ch)によっては非推奨な組み合わせが存在します。設定グループ ID は、下記表に基づいて選定してください。

また、使用される環境によって当社 LoRa 無線機以外の無線が使用されている場合があります。既に使用されている無線がある場合は、その周波数帯を 避けてグループ ID を設定してください。

上記の無線状況の調査にはスペクトラムアナライザをご使用ください。

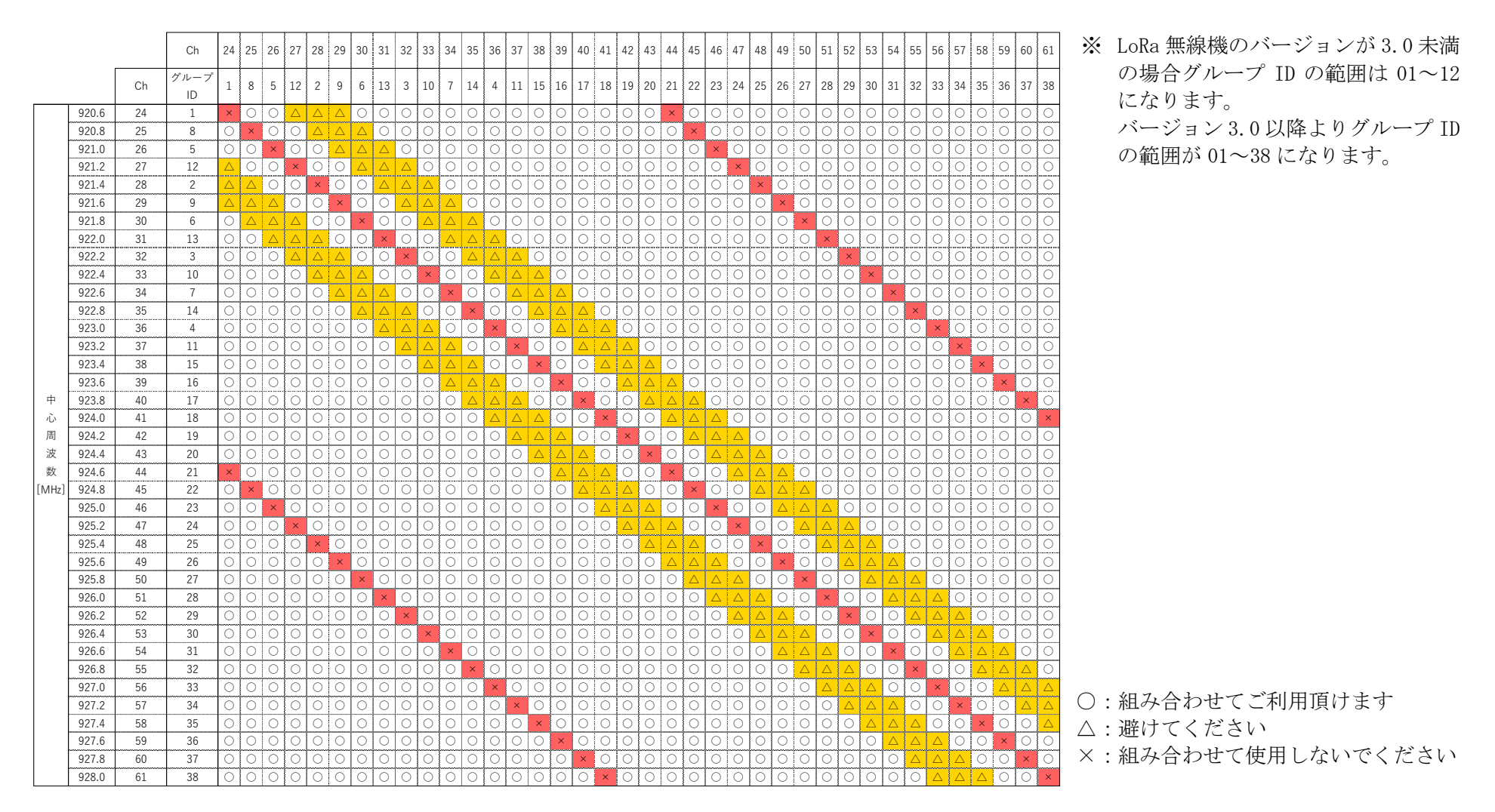

本社・工場 〒532-0027 大阪府大阪市淀川区田川3-5-11 ハカルプラス株式会社

- $T \to L \quad 0 = 6 = 6 = 3 = 0 = 2 = 1 = 4 = 8$
- $FAX \quad 06-6308-7766$